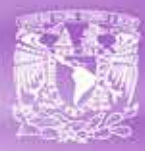

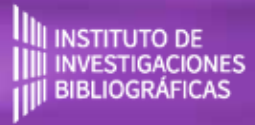

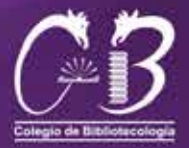

# AUDIO Ejercicios

## Recursos Digitales y Multimedia

## **Proyecto:**

Tecnología educativa en apoyo al proceso de enseñanza/aprendizaje de recursos digitales y multimedia.

> Carrera de Bibliotecología y Estudios de la Información de la UNAM. Proyecto PAPIME PE405919

## EJERCICIOS DE AUDIO DIGITAL - RECURSOS DIGITALES Y MULTIMEDIA

#### Objetivo

Desarrollar habilidades en el manejo, edición, y exportación de la audio digital, haciendo uso de la mejor opción de software libre disponible.

#### Entidad académica

Facultad de Filosofía y Letras / Instituto de Investigaciones Bibliográficas

#### Autor

Alberto Castro Thompson / Bardo Javier García Martínez / Selene Violeta Castillo Rojas

#### Colaboradores

Andrea Estefanía Medina Sánchez / Monserrat Cortés Altamirano / Carlos Alberto Ortiz Vázquez / Ulises Valdez Orozco

#### Licenciamiento

Puede ser utilizado sin fines de lucro, citando invariablemente la fuente y sin alterar la obra, respetando los términos institucionales de uso y los derechos de propiedad

#### **Palabras clave**

Audacity, Audio digital, sonido, acústica, decibelo, formato de audio

#### Licenciatura

Licenciatura en Bibliotecología y Estudios de la Información

#### **Derechos morales**

Alberto Castro Thompson / Bardo Javier García Martínez / Selene Violeta Castillo Rojas

#### Derechos patrimoniales

Facultad de Filosofía y Letras / Instituto de Investigaciones Bibliográficas

#### Asignatura

Recursos digitales y multimedia

#### Derechos patrimoniales

Instituto de Investigaciones Bibliográficas - UNAM

#### Editor

Colegio de Bibliotecología, Facultad de Filosofía y Letras.

#### Licenciamiento

Se distribuye bajo una licencia Creative Commons Atribución-NoComercial-SinDerivadas 4.0 Internacional (CC BY-NC-ND 4.0)

CODE COMERCIAL-SINDERIVADAS Atribución-NoComercial-SinDerivadas 4.0 Internacional (CC BY-NC-ND 4.0)

#### Bajo los siguientes términos:

<u>Atribución</u> — Usted debe dar crédito de manera adecuada, brindar un enlace a la licencia, e indicar si se han realizado cambios. Puede hacerlo en cualquier forma razonable, pero no de forma tal que sugiera que usted o su uso tienen el apoyo de la licenciante.

<u>NoComercial</u> — Usted no puede hacer uso del material con propósitos comerciales.

<u>SinDerivadas</u> — Si remezcla, transforma o crea a partir del material, no podrá distribuir el material modificado.

No hay restricciones adicionales — No puede aplicar términos legales ni medidas tecnológicas que restrinjan legalmente a otras a hacer cualquier uso permitido por la licencia.

#### Actividad Introductoria

Reconocimiento del entorno de Audacity.

#### Título de la actividad

Audacity

#### Objetivo de la actividad

Observar y entender el entorno general del software libre Audacity, y familiarizarse con las ventanas y paneles principales de trabajo.

#### Recursos

Espacios físicos (virtual) de trabajo en clase.

Las clases se llevarán a cabo en la Facultad de Filosofía y Letras de la UNAM. O bien, en la plataforma Google classroom proporcionada por la Facultad. Las actividades se pueden realizar utilizando computadora de escritorio o laptop.

#### Bibliografía

Audacity Documentation. 2020. [En Línea] Disponible en: <a href="https://www.audacityteam.org/help/documentation/">https://www.audacityteam.org/help/documentation/</a>> [Consultado en 2020].

Audacity 3.0.2 Manual. 2020. [En Línea] Disponible en: <a href="https://manual.audacityteam.org/">https://manual.audacityteam.org/</a> [Consultado en 2020].

Audacity Frequently Asked Questions. 2020. [En Línea] Disponible en: <a href="https://www.audaci-tyteam.org/help/faq/">https://www.audaci-tyteam.org/help/faq/</a>> [Consultado en 2020].

#### Recurso

Computadora de escritorio o laptop, conexión a internet, descarga del software gratuito GIMP en la siguiente dirección electrónica: http://www.gimp.org/

#### TIC que se utilizarán

Cuenta de correo electrónico en Gmail, para conectarse a la plataforma Google classroom Los alumnos deberán tener cuenta en Google Drive.

#### Descripción de la actividad

Los ejercicios que a continuación se exponen, buscan desarrollar habilidades en el manejo y uso de audio digital. Éstos están organizados jerárquicamente de menor a mayor grado de complejidad y, todos y cada uno, son explicados paso a paso para alcanzar el objetivo.

Antes de comenzar a realizar los ejercicios, es recomendable que tomes en cuenta que necesitarás bajar e instalar el software sugerido, selecciones algunas canciones digitales en formato MP3 sobre las que vayas a trabajar y sigas la guía que se preparó exprofeso para facilitar el proceso.

## AUDACITY

## ¿Qué es Audacity?

#### ¿Qué es Audacity?

Es un editor de audio, compatible con Windows, Mac OS X, GNU/Linux y otros sistemas operativos, en el que puedes: grabar pistas de audio, editar archivos en diferentes formatos, mezclar pistas de audio, modificar tonos y velocidades de una grabación e incluir efectos de sonido.

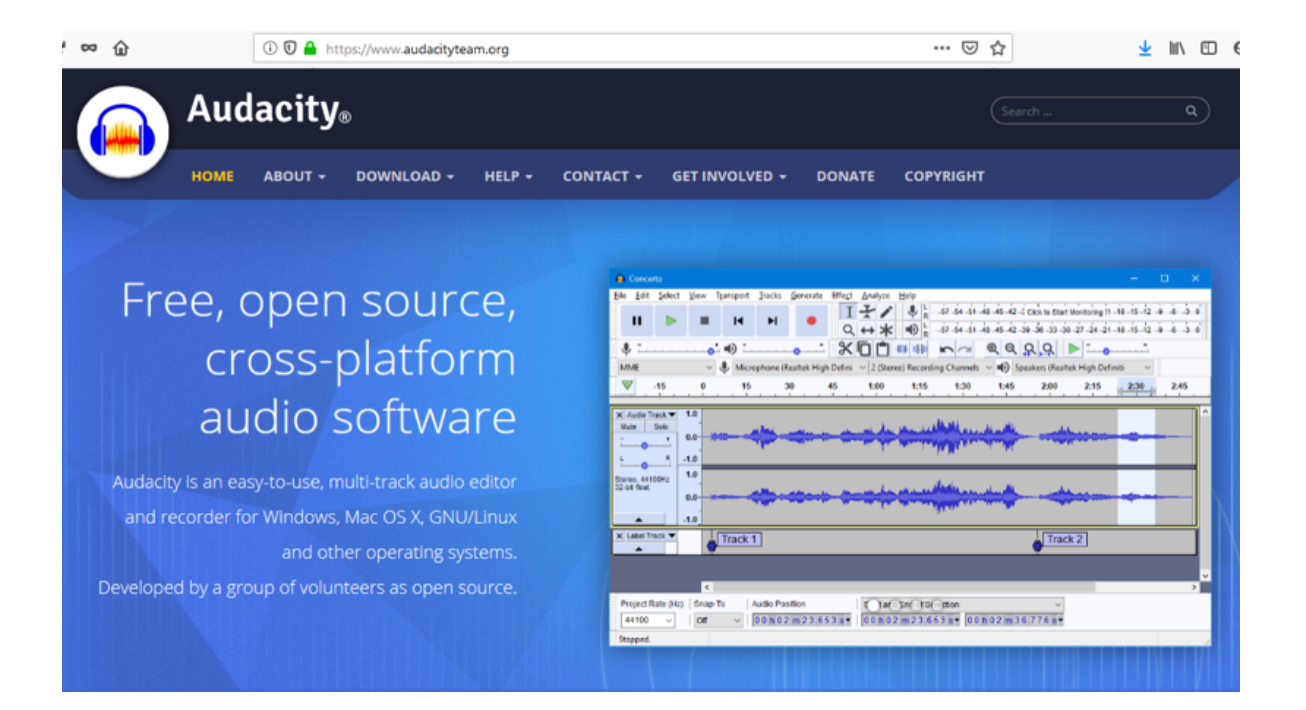

El software que necesitas para desarrollar los ejercicios: <u>https://www.audacityteam.org/</u>

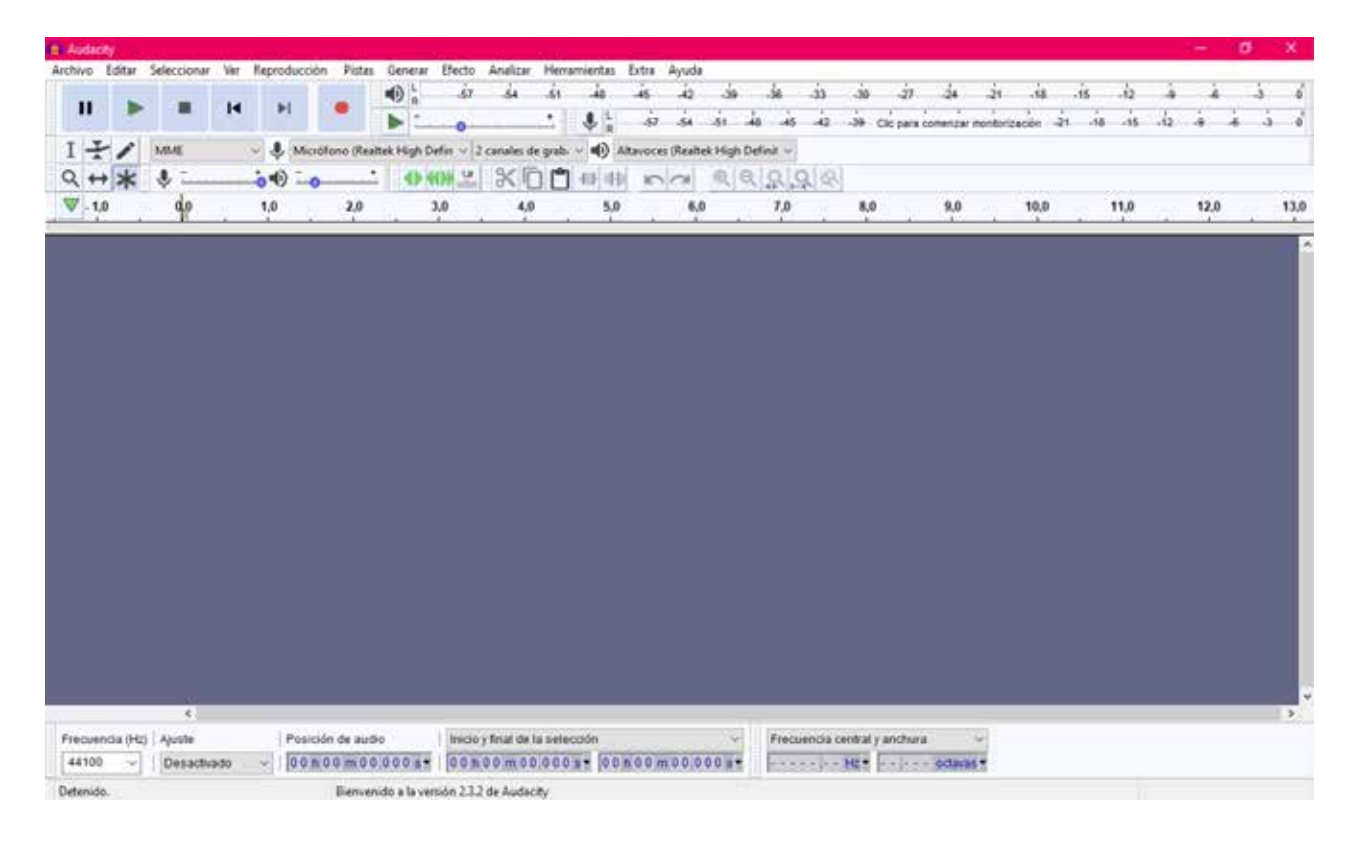

Barra de herramientas principal de Audacity, que se divide en varias cajas individuales:

| Audacity     |                |     |              |           |            |          |           |             |          |           |         |           |     |     |           |          |           |        |         |     |     |   | ٥  | 1 ) |
|--------------|----------------|-----|--------------|-----------|------------|----------|-----------|-------------|----------|-----------|---------|-----------|-----|-----|-----------|----------|-----------|--------|---------|-----|-----|---|----|-----|
| Archivo Edit | ar Seleccionar | Ver | Reproducción | Pistas    | Generar    | Efecto   | Analizar  | Herramienta | es Extra | Ayudi     | e       |           |     |     |           |          |           |        |         |     |     |   |    |     |
|              |                |     |              |           | 2          | -\$7     | -54       | -51 -48     | .45      | 42        | -39     | .36       | .j3 |     | 27        | -24      | .21       | -18    | -15     | -12 | j.  | à | ł. | ż   |
| 1            |                | I   | PI.          | 3         | 2          | •        |           | · •         | R -5     |           | -51     | 48 48     | 42  | -39 | Clic para | comenzai | monitoria | zación | -21 -18 | -15 | -12 | à | -6 | .3  |
| It           | MME            | 5   | - 🌷 Micrófo  | ono (Keal | tek High D | efin ~ 2 | canales d | e grabi ~ 🌒 | Altavoc  | es (Realt | ek High | Definit ~ | 1   |     |           |          |           |        |         |     |     |   |    |     |
| 0 ↔ x        | < <u>1</u> · _ |     | ••• •-•-     |           | 8          | ()) 13   | 9         |             | 14 10    | a         | 0       | a, ₽,     | 9 9 |     |           |          |           |        |         |     |     |   |    |     |

- 1. La barra de reproducción: reproducir, pausar, siguiente, anterior.
- 2. La barra de reproducción de velocidad
- 3. El medidor de reproducción
- 4. Medidor de grabación
- 5. Las herramientas de búsqueda y selección
- 6. El mezclador: permite ajustar el volumen de entrada y/o salida del audio.
- 7. La reproducción por desplazamiento
- 8. Dispositivos
- 9. Herramientas de edición: cortar, copiar, pegar, silenciar, deshacer.

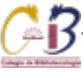

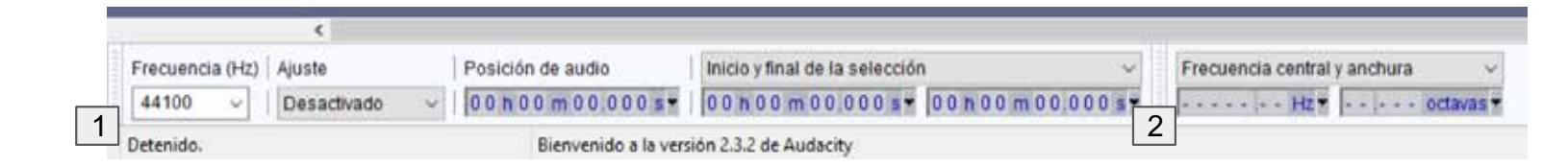

Otras herramientas:

- 1. De Selección: ayuda a ajustar la frecuencia y a seleccionar la posición de inicio en el archivo de audio.
- 2. De selección espectral: herramienta de ajuste de Hz y velocidad de reproducción.

## EJERCICIOS DE AUDIO DIGITAL - RECURSOS DIGITALES Y MULTIMEDIA

**Actividad 1** Bitrate de un Archivo.

**Título de la actividad** Bitrate

#### Objetivo de la actividad

Editar un archivo de audio mediante el uso de las características de exportación para cambiar la velocidad de transferencia.

#### Recursos

Espacios físicos (virtual) de trabajo en clase.

Las clases se llevarán a cabo en la Facultad de Filosofía y Letras de la UNAM. O bien, en la plataforma Google classroom proporcionada por la Facultad. Las actividades se pueden realizar utilizando computadora de escritorio o laptop.

## Bibliografía

Audacity Documentation. 2020. [En Línea] Disponible en: <a href="https://www.audacityteam.org/help/documentation/">https://www.audacityteam.org/help/documentation/</a>> [Consultado en 2020].

Audacity 3.0.2 Manual. 2020. [En Línea] Disponible en: <a href="https://manual.audacityteam.org/">https://manual.audacityteam.org/</a> [Consultado en 2020].

Audacity Frequently Asked Questions. 2020. [En Línea] Disponible en: <a href="https://www.audaci-tyteam.org/help/faq/">https://www.audaci-tyteam.org/help/faq/</a>> [Consultado en 2020].

#### Recurso

Computadora de escritorio o laptop, conexión a internet, descarga del software gratuito GIMP en la siguiente dirección electrónica: http://www.gimp.org/

#### TIC que se utilizarán

Cuenta de correo electrónico en Gmail, para conectarse a la plataforma Google classroom Los alumnos deberán tener cuenta en Google Drive.

#### Descripción de la actividad

Abrir un archivo de audio determinado y utilizar las características de exportación para modificar la velocidad de transferencia.

## EJERCICIO 1

## CAMBIAR LA VELOCIDAD DE TRANSFERENCIA (BITRATE DE UN ARCHIVO MP3)

- +Calidad de 128 kbps
- +Calidad de 96 kbps
- +Calidad de 64 kbps
- +Calidad de 32 kbps

## Paso 1:

Abrir el archivo con el trabajaras

Existen dos formas:

- a. Ctrl+O
- b. Seleccionar del menú Archivo Abrir

De ambas formas se desprende una ventana para buscar el audio en tu computadora.

## 🔒 Audacity

| Archivo | Editar     | Seleccionar | Ver    | Rep |
|---------|------------|-------------|--------|-----|
| Nue     | evo        |             | Ctrl+  | N   |
| Abr     | ir         |             | Ctrl+  | 0   |
| Arc     | hivos rec  | ientes      |        | >   |
| Cer     | rar        |             | Ctrl+\ | N   |
| Gua     | ardar pro  |             | >      |     |
| Exp     | ortar      |             |        | >   |
| Imp     | ortar      |             |        | >   |
| Cor     | nfigurar p | página      |        |     |
| Imp     | primir     |             |        |     |
| Sali    | r          |             | Ctrl+  | Q   |

## Paso 2.

Al abrir el archivo de audio, aparece una imagen pareceda a la presentada (representación gráfica del audio digital).

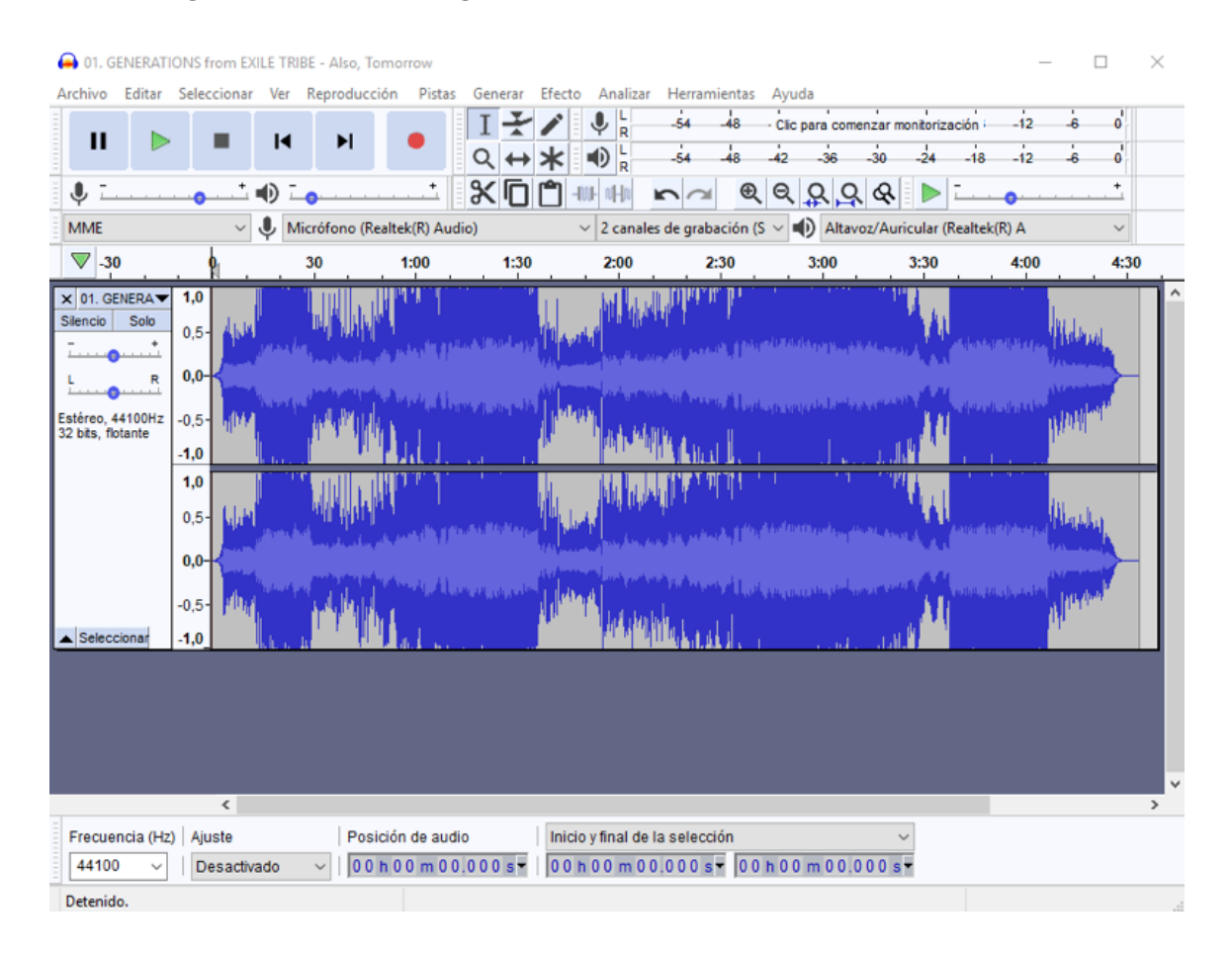

## Paso 3.

| Arch  | livo Editar                             | Seleccionar        | ver              | кер    | roduccion                        | Pistas                                                  | Gener        | ar Ereci | to Analiza | r Herrai  |
|-------|-----------------------------------------|--------------------|------------------|--------|----------------------------------|---------------------------------------------------------|--------------|----------|------------|-----------|
|       | Nuevo<br>Abrir                          |                    | Ctrl+N<br>Ctrl+C | 0      | ►I                               | •                                                       | I -          | ₹/<br>+* |            | -54       |
|       | Archivos ree<br>Cerrar                  | cientes            | Ctrl+V           | ×<br>v |                                  | +                                                       | <b>%</b> [   | ŌÔ       |            | n o       |
|       | Guardar pro                             | yecto              |                  | >      | ono (Realte                      | k(R) Aud                                                | io)          |          | ✓ 2 canal  | es de gra |
|       | Exportar                                |                    |                  | >      | Expor                            | tar como                                                | o MP3        |          |            |           |
|       | Importar                                |                    |                  | >      | Expor                            | tar como                                                | wav          |          |            |           |
|       | Configurar<br>Imprimir                  | página             |                  |        | Expor<br>Expor                   | tar como<br>tar audio                                   | o OGG<br>    |          | Ctrl+S     | hift+E    |
| 32 bi | Salir<br>Ico, 44 roomz<br>its, flotante | -0,5- mirr<br>-1,0 | Ctrl+C           |        | Expor<br>Expor<br>Expor<br>Expor | tar audic<br>tar etiqu<br><b>tar múlti</b><br>tar MIDI. | etas<br>iple | ionado   | Ctrl+S     | hift+L    |
|       |                                         |                    |                  |        |                                  |                                                         |              |          |            |           |

Selecciona del menú principal Archivo -> Exportar -> Exportar como MP3

## Paso 4.

Aparecerá en pantalla una ventana simular a la que se presenta. Selecciona el **Modo Constante**.

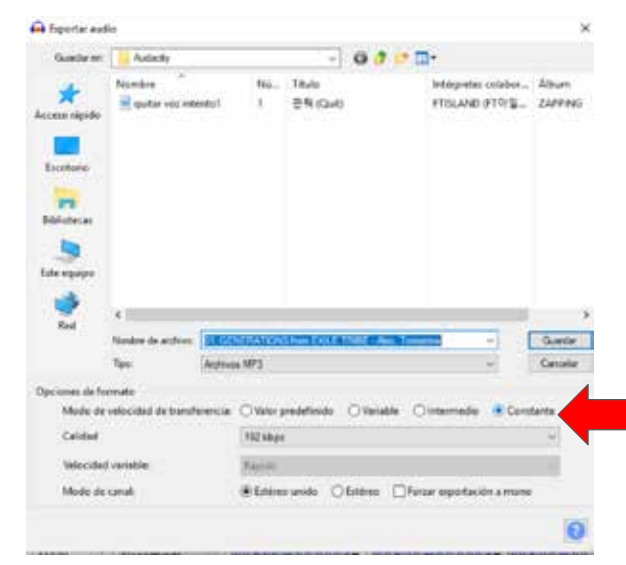

## Paso 5.

En la parte de Calidad, se despliegan muchas opciones, escoge la que necesitas.

## Paso 6.

Selecciona guardar

## Paso 7.

Repite los pasos 3 a 6 para cambiar el Bitrate.

| Bibliotecas   |                        |          | 320 kbps<br>256 kbps<br>224 kbps<br>192 kbps<br>160 kbps<br>144 kbps |   |      |
|---------------|------------------------|----------|----------------------------------------------------------------------|---|------|
| Este equipo   |                        |          | 128 kbps<br>112 kbps                                                 |   |      |
| 1             |                        |          | 96 kbps                                                              |   |      |
| Red           | <.                     | 5        | 64 kbps                                                              |   | "    |
|               | Nombre de archivo:     | 01. GEN  | 56 kbps                                                              |   | rdar |
|               | Tipo:                  | Archivos | 48 kbps<br>40 kbps                                                   |   | elar |
| Opciones de l | formato                |          | 32 kbps<br>24 kbps                                                   |   |      |
| Modo d        | le velocidad de transf | erencia: | 16 kbps<br>8 kbps                                                    |   |      |
| Calidad       |                        |          | 128 kbps                                                             | Y |      |
| Velocid       | ad variable:           |          | Rapido                                                               | 2 |      |
| Modo d        | le canal:              |          | Estéreo unido     CEstéreo Forzar exportación a mono                 |   |      |

Al guardar aparece esta ventana, algunas pistas de audio ya contienen valores, puedes cambiarlos.

| Etiqueta        |                    |                         |         | Valor   |                |                    |     |
|-----------------|--------------------|-------------------------|---------|---------|----------------|--------------------|-----|
| Artista         |                    |                         |         |         |                |                    |     |
| Vombre de pista |                    |                         |         |         |                |                    |     |
| itulo del álbum |                    |                         |         |         |                |                    |     |
| lúmero de pista | _                  |                         |         |         |                |                    |     |
| iño             |                    |                         |         |         |                |                    |     |
| Sénero          |                    |                         |         |         |                |                    |     |
| Comentarios     |                    |                         |         |         |                |                    |     |
|                 | i.                 | Agregar                 | Elimina | Lin     | npiar          |                    |     |
| Géneros         |                    | Plantilla               |         |         |                |                    |     |
| Editar          | Restablecer        | Car                     | gar     | Guardar | Establecer val | lores predetermina | dos |
|                 | utvertencia al evi | norter audio            |         |         |                |                    |     |
| No mostrar esta |                    | CONTRACT IN LOCAL DISC. |         |         |                |                    |     |
| No mostrar esta | inverteries area   |                         |         |         |                |                    | 1   |

## Paso 8.

Para seguir editando el proyecto, selecciona: Archivo>Guardar proyecto

Sale la siguiente ventana, dale en Aceptar

| Archi | vo Editar              | Seleccionar | Ver    | Reprodu | cción | Pistas   | Gen     | erar  | Efecto   | Analizar   | Herran   | nientas | E   |
|-------|------------------------|-------------|--------|---------|-------|----------|---------|-------|----------|------------|----------|---------|-----|
| I     | Nuevo                  |             | Ctrl+  | NL.     |       |          | Ι       | ¥     |          | ₽ L        | -54      | -48     | - ( |
|       | Abrir                  |             | Ctrl+  | • •     |       | •        | Q       | ↔     | *        |            | -54      | -48     | -4  |
|       | Archivos rec<br>Cerrar | ientes      | Ctrl+\ | w -     |       | +        | ж       | D     |          | u- n-Lo    | <b>n</b> | Ð       | (   |
| (     | Guardar pro            | yecto       |        | >       | Guard | lar proy | ecto    |       |          |            |          | Ctrl+S  |     |
|       | Exportar               |             |        | >       | Guard | dar proy | ecto co | omo   |          |            |          |         |     |
|       | Importar               |             |        | >       | Guard | lar una  | copia s | in pé | rdida de | l proyecto |          |         |     |
|       |                        |             |        |         | Guard | dar una  | copia c | ompi  | rimida d | el proyect | o        |         |     |

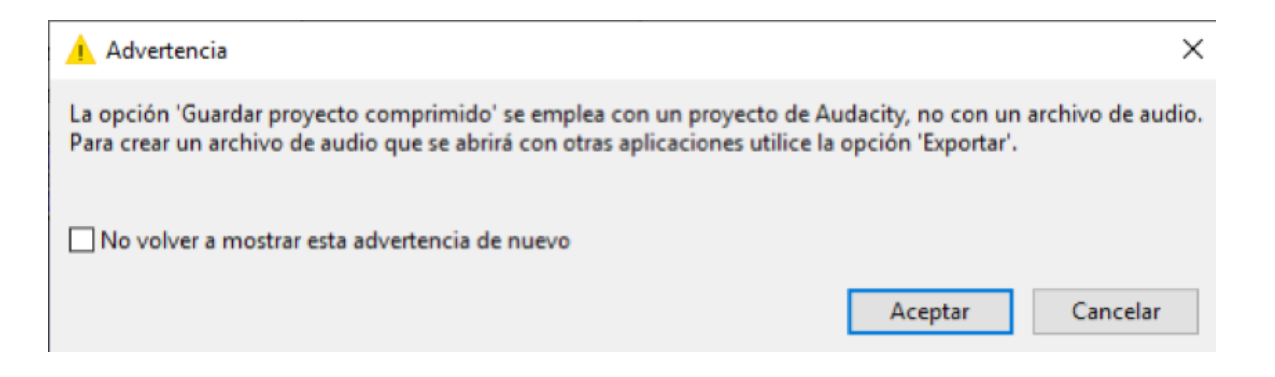

## Paso 9.

Selecciona la carpeta en donde guardar en formato .apu. de proyecto de audacity. Si prefieres guardar en otro formato necesitas seleccionar del menú Archivo>-Exportar

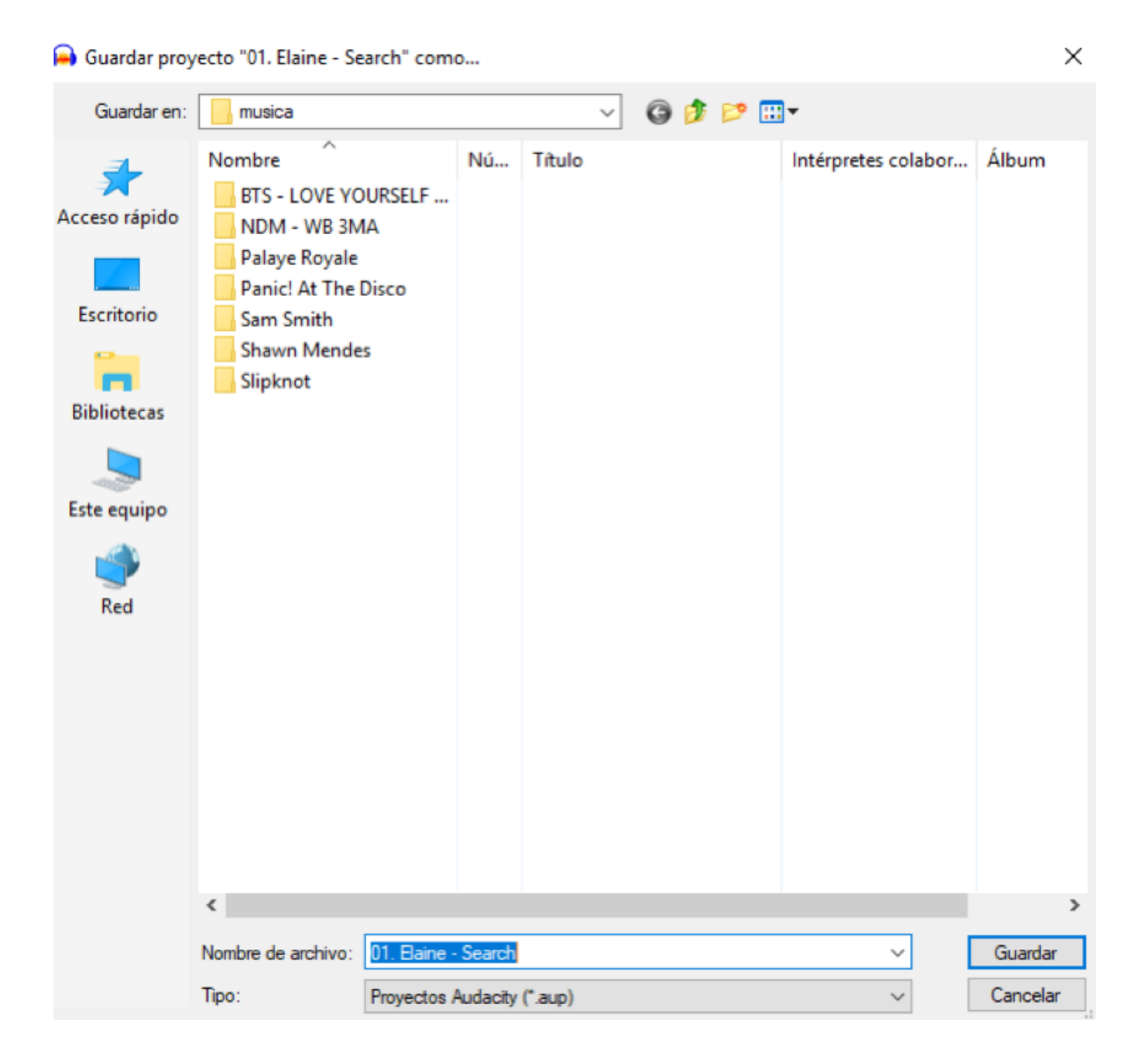

## Actividad 2

Estéreo a Mono Estéreo.

## Título de la actividad

Conversión de mp3

## Objetivo de la actividad

Identificación de los elementos de la barra de reproducción que permiten convertir un mp3 estéreo a Mono Estéreo.

#### Recursos

Espacios físicos (virtual) de trabajo en clase.

Las clases se llevarán a cabo en la Facultad de Filosofía y Letras de la UNAM. O bien, en la plataforma Google classroom proporcionada por la Facultad. Las actividades se pueden realizar utilizando computadora de escritorio o laptop.

## Bibliografía

Audacity Documentation. 2020. [En Línea] Disponible en: <a href="https://www.audacityteam.org/help/documentation/">https://www.audacityteam.org/help/documentation/</a>> [Consultado en 2020].

Audacity 3.0.2 Manual. 2020. [En Línea] Disponible en: <a href="https://manual.audacityteam.org/">https://manual.audacityteam.org/</a> [Consultado en 2020].

Audacity Frequently Asked Questions. 2020. [En Línea] Disponible en: <a href="https://www.audaci-tyteam.org/help/faq/">https://www.audaci-tyteam.org/help/faq/</a>> [Consultado en 2020].

## Recurso

Computadora de escritorio o laptop, conexión a internet, descarga del software gratuito GIMP en la siguiente dirección electrónica: http://www.gimp.org/

#### TIC que se utilizarán

Cuenta de correo electrónico en Gmail, para conectarse a la plataforma Google classroom Los alumnos deberán tener cuenta en Google Drive.

## Descripción de la actividad

Abrir un archivo de audio determinado y modificar sus preferencias para cambiar la modalidad estéreo hacia mono aural.

## EJERCICIO 2

Convertir un MP3 estéreo a mono estéreo

Paso 1.

Abre el archivo .mp3 que vayas a utilizar.

Se abrirá una pestaña con dos filas, en formato estéreo.

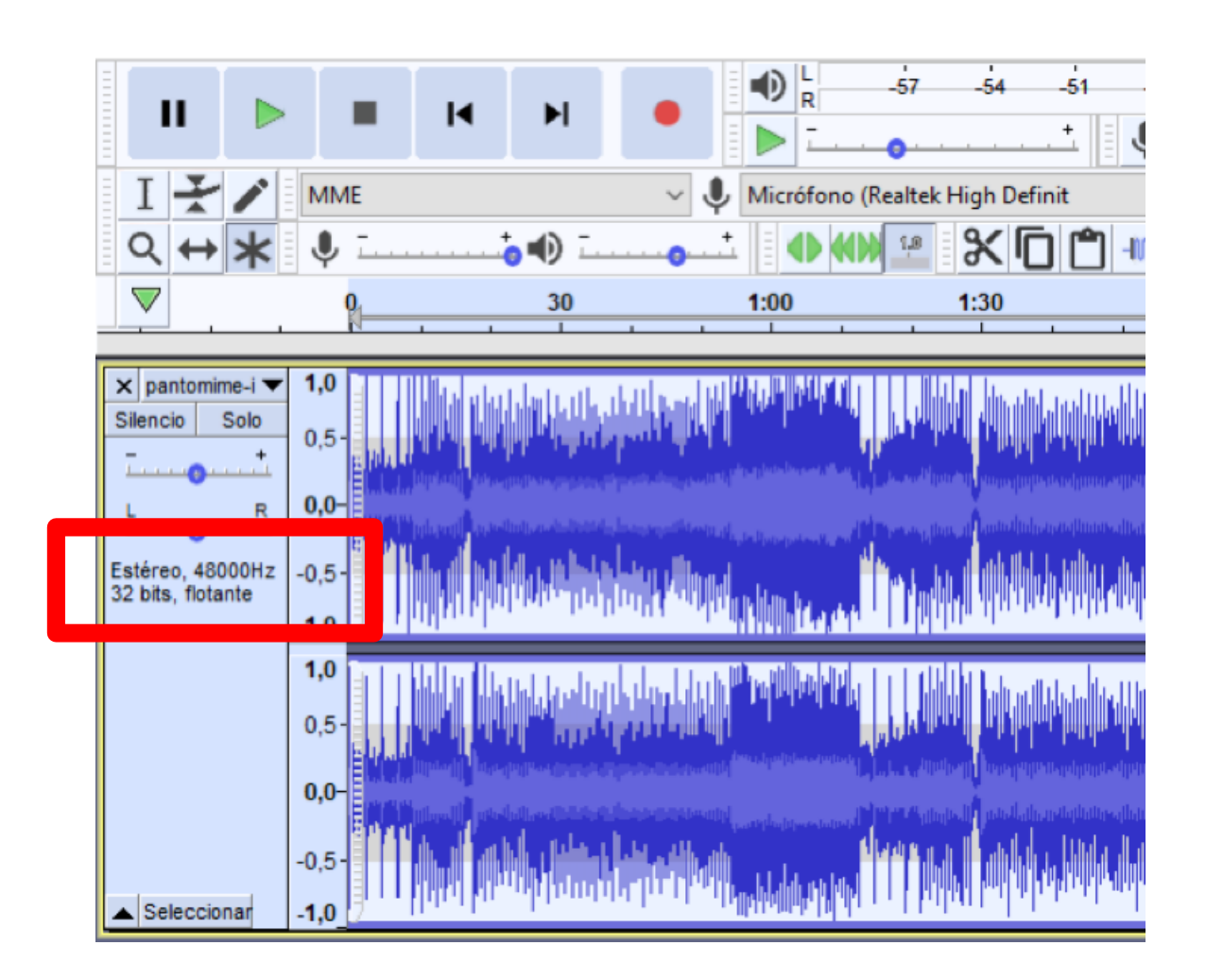

## Paso 2.

Selecciona la flecha que aparece del lado derecho del nombre del archivo, y cambia la configuración Dividir pista estéreo a monoestéreo.

| X imagi<br>Sile | ne-drag <b>v</b> 1,0                                                                                                    | and the second state of the second state of the se |
|-----------------|----------------------------------------------------------------------------------------------------|----------------------------------------------------------------------------------------------------|
| Estr<br>321     | Desplazar pista hacia arriba<br>Desplazar pista hacia abajo<br>Desplazar pista a la parte superior<br>Desplazar pista a la parte inferior |                                                                                                    |
| •               | Forma de onda<br>Forma de onda (dB)<br>Espectrograma<br>Configuración de espectrograma                                                    | an an an an an an an an an an an an an a                                                                                                    |
|                 | Hacer pista estéreo<br>Intercambiar canales estéreo<br>Dividir pista estéreo                                                              | tekin kana ta saka mana kana kana kana kana kana kana k                                                                                                    |
|                 | Dividir pista estéreo a mono                                                                                                    |                                                                                                    |
|                 | Color de onda ><br>Formato >                                                                                                    |                                                                                                    |
| Frecue          | Frecuencia ><br>encia (Hz)   Ajuste   Posicion                                                                                            | n de audio Inicio y final de la selección                                                                                                    |

Paso 3.

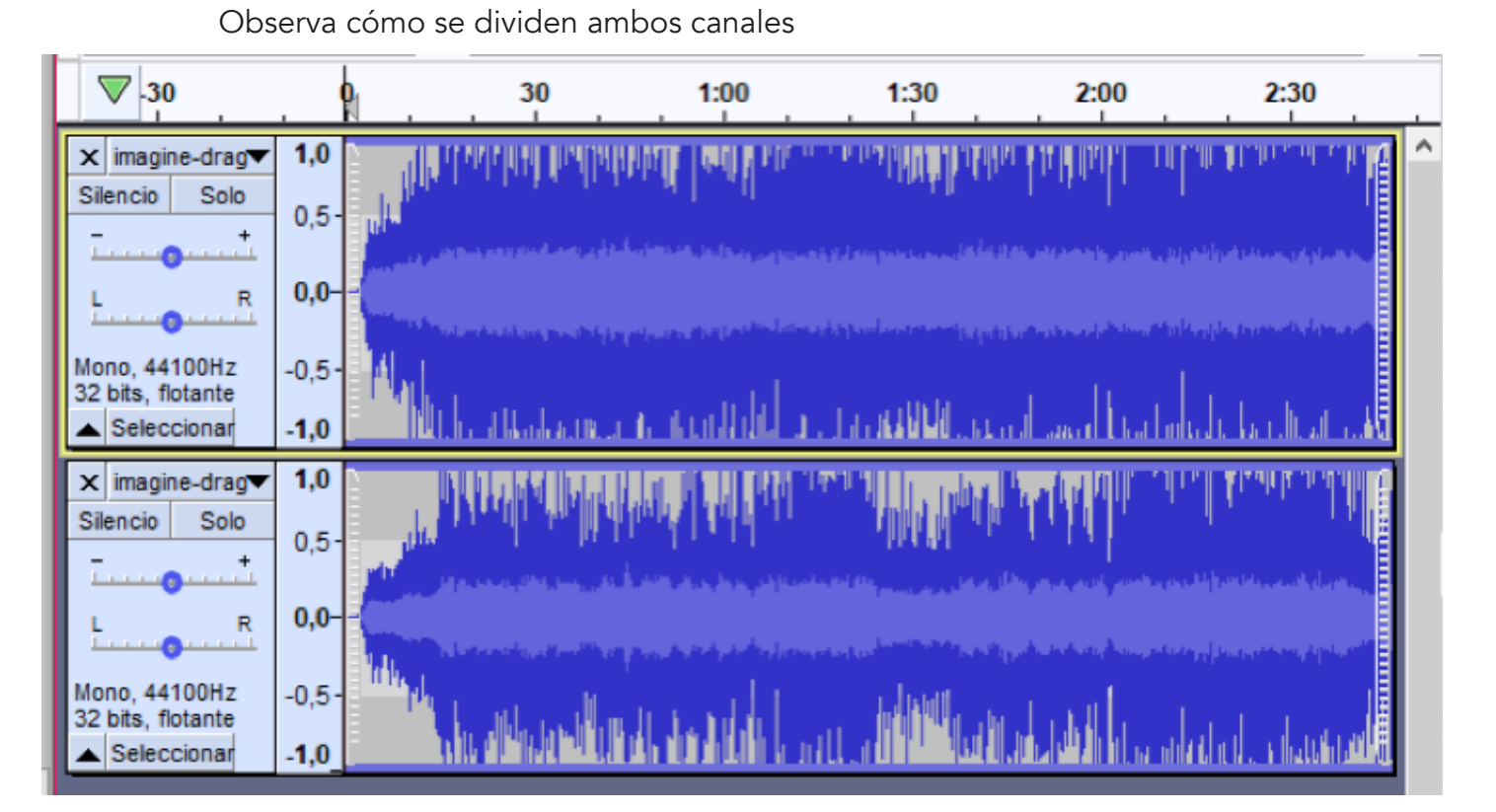

**TIP:** Puedes observar la diferencia del sonido entre ambos canales dando clic en "play" en cada uno de ellos.

## Paso 4.

Cierra uno de los canales. Asegúrate que debajo del nombre del archivo seleccionado, aparezca la palabra Mono, así sabrás que la configuración cambio.

## Paso 5.

Exporta el archivo como .MP3 a tu computadora.

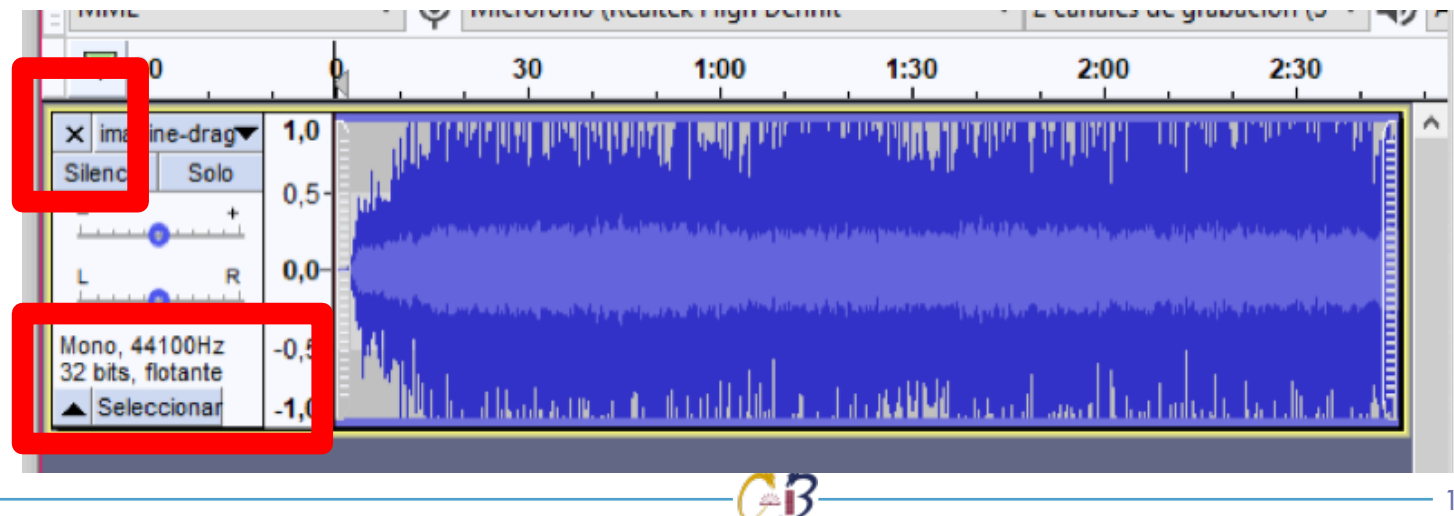

## Actividad 3

Cortar duración de un archivo mp3.

## Título de la actividad

Corte de duración

## Objetivo de la actividad

Hacer uso combinado de las opciones en la barra de reproducción y la barra de herramientas para cortar un archivo mp3 y reducirlo a 1 minuto de duración.

#### Recursos

Espacios físicos (virtual) de trabajo en clase.

Las clases se llevarán a cabo en la Facultad de Filosofía y Letras de la UNAM. O bien, en la plataforma Google classroom proporcionada por la Facultad. Las actividades se pueden realizar utilizando computadora de escritorio o laptop.

#### Bibliografía

Audacity Documentation. 2020. [En Línea] Disponible en: <a href="https://www.audacityteam.org/help/documentation/">https://www.audacityteam.org/help/documentation/</a>> [Consultado en 2020].

Audacity 3.0.2 Manual. 2020. [En Línea] Disponible en: <a href="https://manual.audacityteam.org/">https://manual.audacityteam.org/</a> [Consultado en 2020].

Audacity Frequently Asked Questions. 2020. [En Línea] Disponible en: <a href="https://www.audaci-tyteam.org/help/faq/">https://www.audaci-tyteam.org/help/faq/</a>> [Consultado en 2020].

#### Recursos

Computadora de escritorio o laptop, conexión a internet, descarga del software gratuito GIMP en la siguiente dirección electrónica: http://www.gimp.org/

#### TIC que se utilizarán

Cuenta de correo electrónico en Gmail, para conectarse a la plataforma Google classroom Los alumnos deberán tener cuenta en Google Drive.

#### Descripción de la actividad

Abrir un archivo de audio determinado y utilizar la herramienta de selección y corte sobre la línea de tiempo para reducir su duración.

## EJERCICIO 3

## Cortar un archivo MP3 en 1 min de duración

Cracterísticas técncias que debe tener el archivos con el minuto resultante:

- - 96 Kbps
- - Mono estéreo

## Paso 1

Selecciona el archivo .MP3 que utilziarás para el ejercicio

| Seleccione u           | no o más arci | hivos                                |                                |                     |                  |              | ×                 |        | 45      | -42     | -39      | -36     | -33       |
|------------------------|---------------|--------------------------------------|--------------------------------|---------------------|------------------|--------------|-------------------|--------|---------|---------|----------|---------|-----------|
| Buscar en:             | audio         |                                      |                                | ~                   | 0                | ) 🕫 🖽        | *                 | R      | -57     | -54 -   | 51 -48   | 45      | -42 -3    |
| 4                      | Nombre        | ^                                    | Nú                             | Titulo              |                  |              | Intérpretes colai | ) Alta | woces ( | Realtek | High De  | finit ~ |           |
| Acceso rápido          | imagine       | e-dragons-clou                       |                                | Imagine [           | )ragons -        | Clouds       | Ravel Nascimen    | uH)    | 5       | 2       | <u>२</u> | 유입      | 18        |
| Escritorio             |               | imagine-o<br>Tipo de el<br>Tamaño: 9 | Iragons-<br>emento:<br>0.48 MB | clouds<br>Archivo M | P3<br>vel Naccio | mento        |                   | 5,0    |         | 6,0     |          | 7,0     | •         |
| _                      |               | Duración:                            | 00:06:22                       | radores: Na         | vernasch         | hento        |                   |        |         |         |          |         |           |
| Bibliotecas            |               |                                      |                                |                     |                  |              |                   |        |         |         |          |         |           |
|                        |               |                                      |                                |                     |                  |              |                   |        |         |         |          |         |           |
| Este equino            |               |                                      |                                |                     |                  |              |                   |        |         |         |          |         |           |
|                        |               |                                      |                                |                     |                  |              |                   |        |         |         |          |         |           |
| <b>.</b>               |               |                                      |                                |                     |                  |              |                   |        |         |         |          |         |           |
| Ned                    |               |                                      |                                |                     |                  |              |                   |        |         |         |          |         |           |
|                        |               |                                      |                                |                     |                  |              |                   |        |         |         |          |         |           |
|                        |               |                                      |                                |                     |                  |              |                   |        |         |         |          |         |           |
|                        |               |                                      |                                |                     |                  |              |                   |        |         |         |          |         |           |
|                        |               |                                      |                                |                     |                  |              |                   |        |         |         |          |         |           |
|                        |               |                                      |                                |                     |                  |              |                   |        |         |         |          |         |           |
|                        | <             |                                      |                                |                     |                  |              | >                 |        |         |         |          |         |           |
|                        | Nombre:       |                                      |                                |                     |                  | ~            | Abrir             |        |         |         |          |         |           |
|                        | Tipo:         | Todos los archivo                    | 5                              |                     |                  | ~            | Cancelar          |        |         |         |          |         |           |
|                        |               | _                                    |                                |                     |                  |              |                   |        |         |         |          |         |           |
|                        | e aliunte     | Bas                                  | lalán da                       | audia               | 1.0              | alala u fina | l de la colocción |        |         |         |          | Erecur  |           |
| CAN ALLA IA ALA (1.19) |               |                                      |                                | SUCCE               |                  | iico viina   | I de la selección |        |         |         | ~ -      | Freque  | incia cer |

## Paso 2.

Selecciona la parte del audio que deseas cortar con ayuda del cursor.

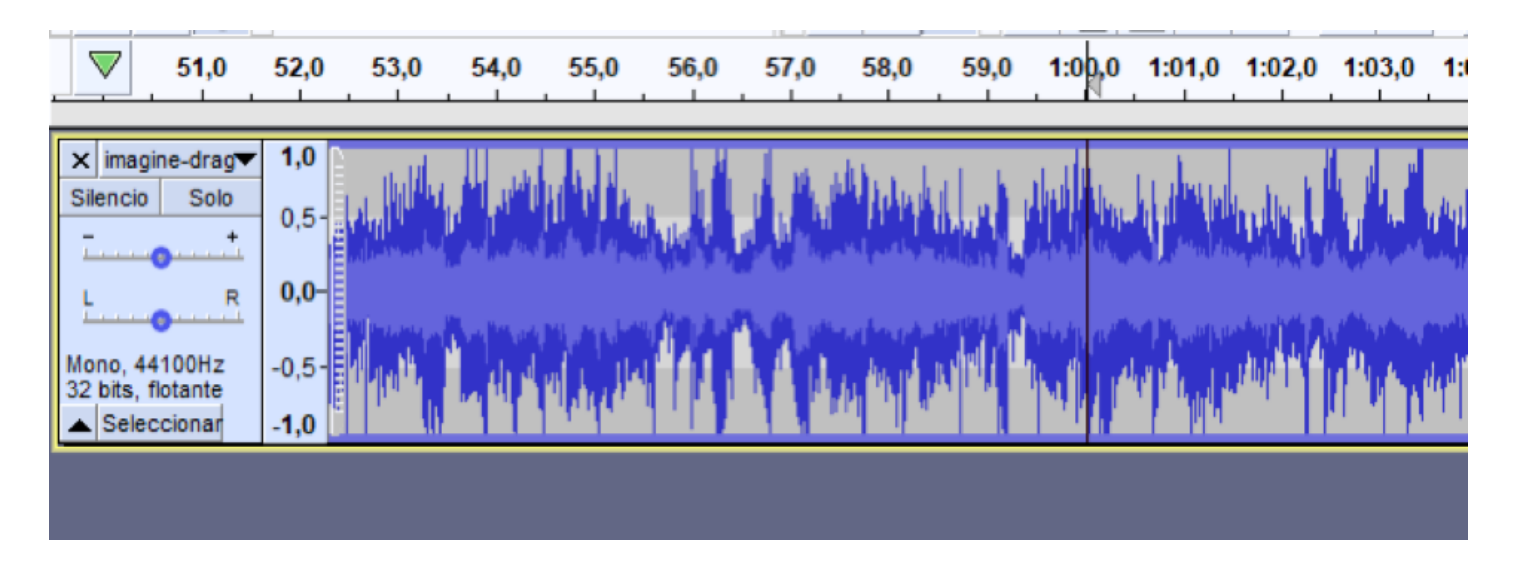

Paso 3. Presiona Ctrl + X para cortar la selección.

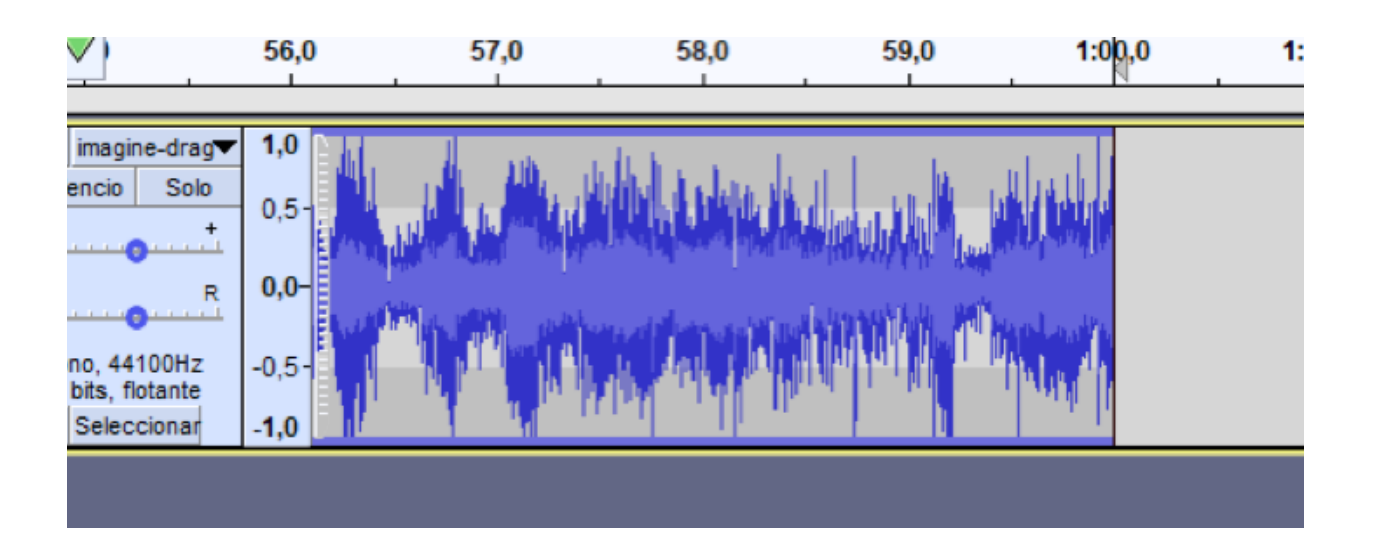

٨is

## Paso 4.

En la barra de herramientas "Nivel de reproducción", selecciona opciones, donde aparecerá una ventana para ajustar los KBPS.

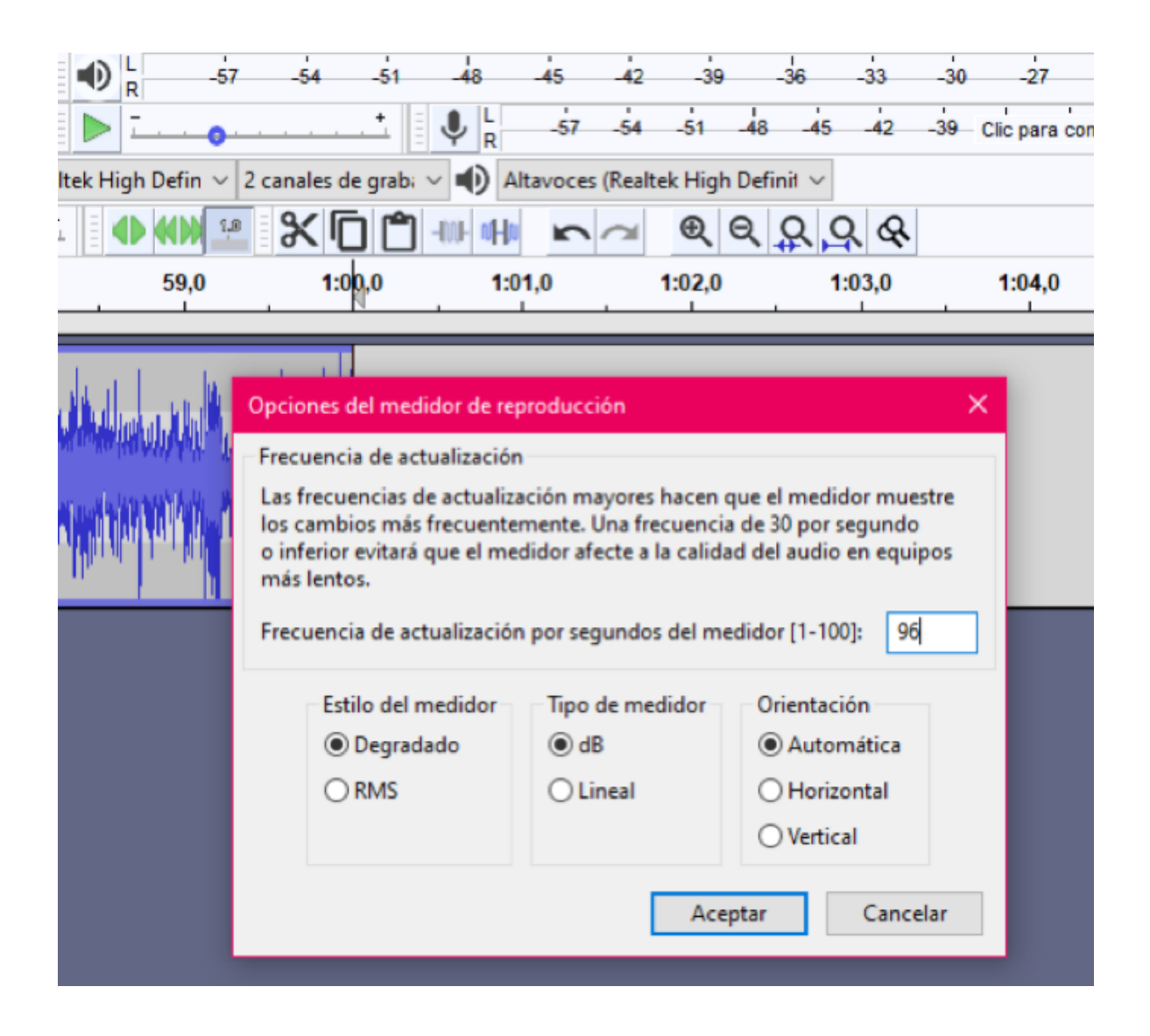

## Actividad 4

Importación y mezcla múltiple.

## Título de la actividad

Mezcla de archivos de audio

## Objetivo de la actividad

Hacer uso del canal de audio para importar dos archivos distintos, utilizar la herramienta de cortado, y así mezclar ambos archivos.

## Recursos

Espacios físicos (virtual) de trabajo en clase.

Las clases se llevarán a cabo en la Facultad de Filosofía y Letras de la UNAM. O bien, en la plataforma Google classroom proporcionada por la Facultad. Las actividades se pueden realizar utilizando computadora de escritorio o laptop.

## Bibliografía

Audacity Documentation. 2020. [En Línea] Disponible en: <a href="https://www.audacityteam.org/help/documentation/">https://www.audacityteam.org/help/documentation/</a>> [Consultado en 2020].

Audacity 3.0.2 Manual. 2020. [En Línea] Disponible en: <a href="https://manual.audacityteam.org/">https://manual.audacityteam.org/</a> [Consultado en 2020].

Audacity Frequently Asked Questions. 2020. [En Línea] Disponible en: <a href="https://www.audaci-tyteam.org/help/faq/">https://www.audaci-tyteam.org/help/faq/</a>> [Consultado en 2020].

## Recurso

Computadora de escritorio o laptop, conexión a internet, descarga del software gratuito GIMP en la siguiente dirección electrónica: http://www.gimp.org/

## TIC que se utilizarán

Cuenta de correo electrónico en Gmail, para conectarse a la plataforma Google classroom Los alumnos deberán tener cuenta en Google Drive.

## Descripción de la actividad

Abrir dos archivos de audio determinados y manejar la línea de tiempo y herramientas de selección y corte para mezclar ambos audios.

## EJERCICIO 4

## Mezclar dos archivos distintos de MP3

Características técnicas de entrega:

- - Duración total 1 min
- - 30 seg cada canción

## Paso 1.

Importa el primer archivo .mp3.

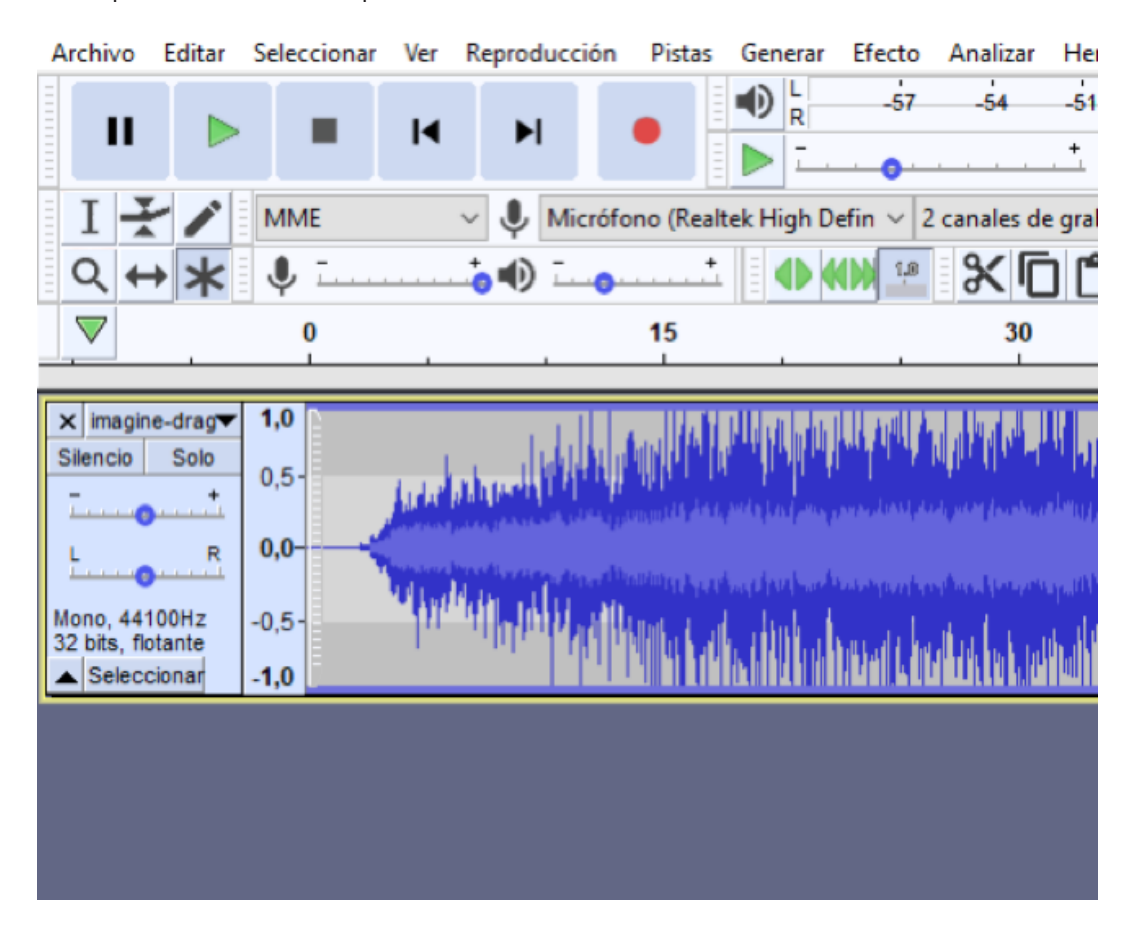

## Paso 2.

Importar el segundo archivo .MP3 a mezclar

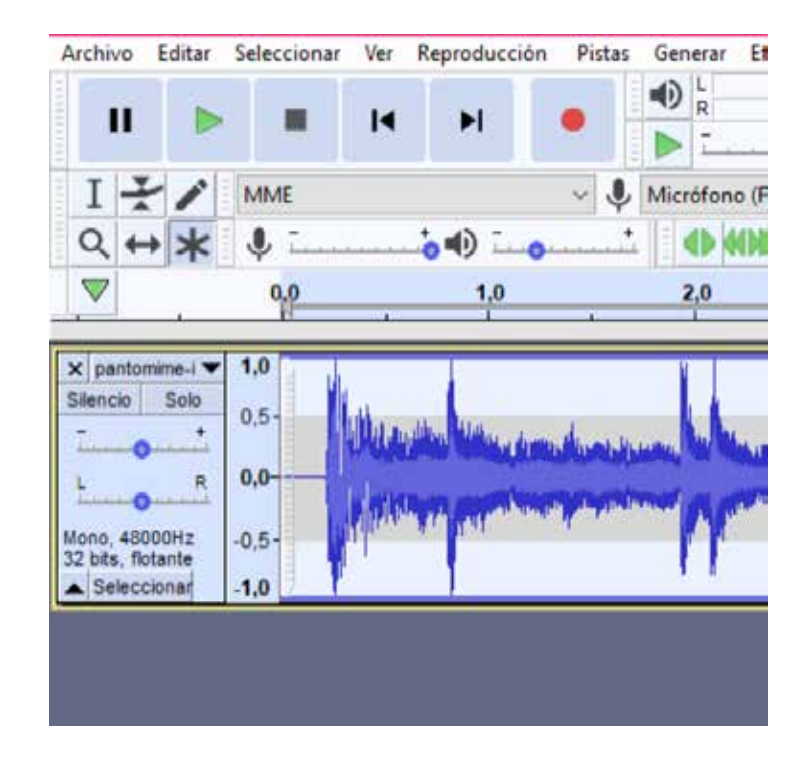

## Paso 3.

Selecciona 30 segundos de la segunda canción y corta la selección. Archivo Editar Seleccionar Ver Reproducción Pistas Generar Efecto

| Archivo                   | Editar | Seleccionar     | Ver | Reproduc | ció | ón Pi          | istas   | Generar          | Efecto         | Analiz                                                                                                    |
|---------------------------|--------|-----------------|-----|----------|-----|----------------|---------|------------------|----------------|----------------------------------------------------------------------------------------------------|
|                           | D      | eshacer Corta   | r   | Ctrl+Z   |     |                |         |                  | -57            | -54                                                                                                    |
|                           | R      | ehacer Cortar   |     | Ctrl+Y   | _   | •              |         |                  |                |                                                                                                    |
| T                         | C      | ortar           |     | Ctrl+X   |     | ~              | J       | Micrófon         | o (Realte      | k High C                                                                                                    |
|                           | B      | orrar           |     | Ctrl+K   |     |                | +       |                  | •<br>4NN 1.0   | - 9/                                                                                                    |
| 4                         | C      | opiar           |     | Ctrl+C   |     | 0              |         |                  |                | <u>а</u>                                                                                                    |
| $\bigtriangledown$        | P      | egar            |     | Ctrl+V   |     |                |         | 2,0              |                |                                                                                                    |
| -                         | D      | uplicar         |     | Ctrl+D   |     |                |         |                  |                |                                                                                                    |
| × pantor<br>Silencio      | E      | liminar especia | al  | >        |     |                |         |                  |                |                                                                                                    |
|                           | R      | ecortar límites |     | >        |     | and he         | ماليان  | Land In the last | A LAND         | dilucia.                                                                                                    |
| L I                       | Ef     | tiquetas        |     | >        |     |                |         |                  | -              | and the desired                                                                                                    |
| 6                         | A      | udio etiquetad  | lo  | >        |     | out the second | and the | 199 P. (*        | and the second | an de la contraction de la contraction de la contractica de la contractica de la con |
| Mono, 480<br>32 bits, flo | N      | letadatos       |     |          | _   |                |         | T I              |                |                                                                                                    |
| ▲ Select                  | P      | referencias     |     | Ctrl+P   |     |                |         |                  | 1              |                                                                                                    |
|                           | _      |                 |     |          | ľ   |                |         |                  |                |                                                                                                    |
|                           |        |                 |     |          |     |                |         |                  |                |                                                                                                    |
|                           |        |                 |     |          |     |                |         |                  |                |                                                                                                    |

15

## Paso 4.

En el primer archivo selecciona lo sobrante para que queden 30 segundos de canción.

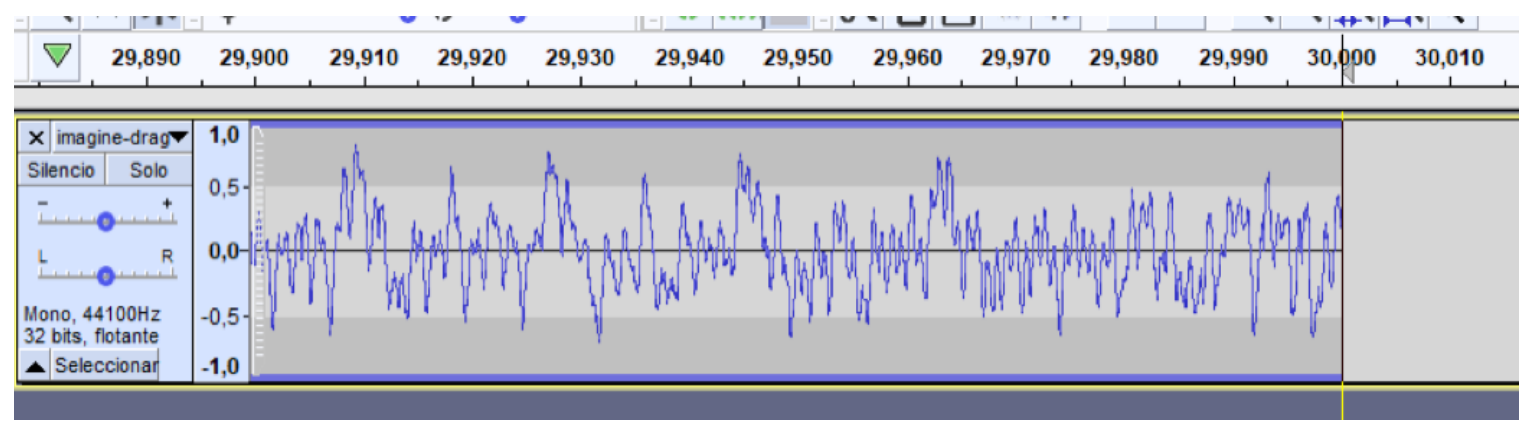

## Paso 5. Pega la primera selección para completar 1:00 minuto de canción.

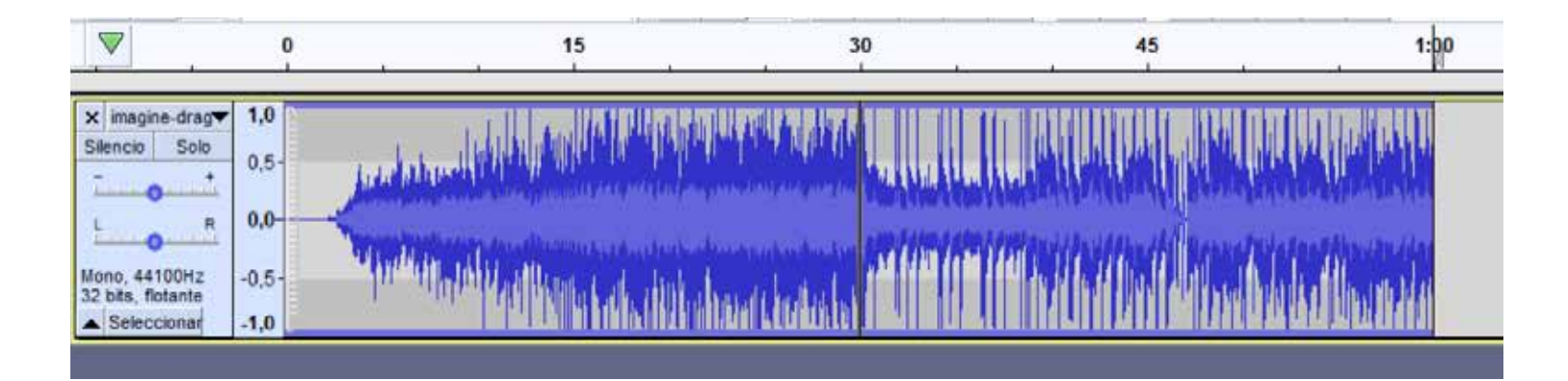

13

## Actividad 5

Aplicación práctica de efectos especiales.

## Título de la actividad

Audio novela con efectos especiales

## Objetivo de la actividad

Uso de un archivo de audio novela para explorar las preferencias de frecuencia de bits, recorte, volumen, manipulación de área, y la incrustación de efectos especiales.

#### Recursos

Espacios físicos (virtual) de trabajo en clase.

Las clases se llevarán a cabo en la Facultad de Filosofía y Letras de la UNAM. O bien, en la plataforma Google classroom proporcionada por la Facultad. Las actividades se pueden realizar utilizando computadora de escritorio o laptop.

## Bibliografía

Audacity Documentation. 2020. [En Línea] Disponible en: <a href="https://www.audacityteam.org/help/documentation/">https://www.audacityteam.org/help/documentation/</a>> [Consultado en 2020].

Audacity 3.0.2 Manual. 2020. [En Línea] Disponible en: <a href="https://manual.audacityteam.org/">https://manual.audacityteam.org/</a> [Consultado en 2020].

Audacity Frequently Asked Questions. 2020. [En Línea] Disponible en: <a href="https://www.audaci-tyteam.org/help/faq/">https://www.audaci-tyteam.org/help/faq/</a>> [Consultado en 2020].

#### Recurso

Computadora de escritorio o laptop, conexión a internet, descarga del software gratuito GIMP en la siguiente dirección electrónica: http://www.gimp.org/

## TIC que se utilizarán

Cuenta de correo electrónico en Gmail, para conectarse a la plataforma Google classroom Los alumnos deberán tener cuenta en Google Drive.

## Descripción de la actividad

Abrir un archivo de audio de audio novela y aplicar múltiples herramientas a la línea de tiempo como la selección, corte, mezclador para incrustrar efectos especiales al audio.

## EJERCICIO 5

## Audio novela con incrustación de efectos especiales

Cracterísticas técnicas del ejercicio:

- 2 min. de duración (min. y máx)
- Modo Estéreo
- Frecuencia de muestreo 22,050 Hz
- Resolución 16 bits
- Bitrate 128 Kbps
- Formato MP3
- Incluye música y efectos especiales

## Paso 1.

Para tener las especificaciones correspondientes se puede ir a Editar-Preferencias

| Archivo     | Editar | Seleccionar     | Ver  | Reproducci |
|-------------|--------|-----------------|------|------------|
|             | D      | eshacer Cortar  | r    | Ctrl+Z     |
|             | R      | ehacer          |      | Ctrl+Y     |
| J.          | C      | ortar           |      | Ctrl+X     |
| - T         | B      | orrar           |      | Ctrl+K     |
| MIME        | C      | opiar           |      | Ctrl+C     |
| V -1        | P      | egar            |      | Ctrl+V     |
| × 01. Ela   | D      | uplicar         |      | Ctrl+D     |
| Silencio    | EI     | iminar especia  | el 🛛 | >          |
| <u> </u>    | R      | ecortar límites |      | >          |
| L           | Et     | tiquetas        |      | >          |
| Estéreo, 4  | A      | udio etiquetad  | lo   | >          |
| 16 bits, P( | N      | letadatos       |      |            |
|             | P      | referencias     |      | Ctrl+P     |

## Paso 2.

En Calidad cambia los aspectos de frecuencia y bits.

| s: Calidad                                      |                                                                                                    | × |
|-------------------------------------------------|----------------------------------------------------------------------------------------------------|---|
| iros<br>ón<br>iros MIDI                         | Muestreo         Frecuencia de muestreo predefinida:         22050 Hz       22050         Eormato de muestra predeterminado:       16 bits                           |   |
| nportamiento de pistas                          | Conversión en tiempo real<br>Conversor de frecuencia de muestreo: Calidad media ~<br>Corrección con ruido blanco (Dither): Ninguno ~                                 |   |
| r / Exportar<br>ortación extendida<br>os<br>cas | Conversión de alta calidad<br>Conversor de frecuencia de mues <u>t</u> reo: Mejor calidad (más lento) ~<br>Corrección con ruido <u>b</u> lanco (Dither): Perfilado ~ |   |
| s<br>ncias                                      |                                                                                                    |   |
| s                                               |                                                                                                    |   |
|                                                 | Aceptar Cancelar                                                                                                    | ? |

## Paso 3.

Abrir la narración, necesitas recortar una parte la seleccionas y seleccionas la tijeras.

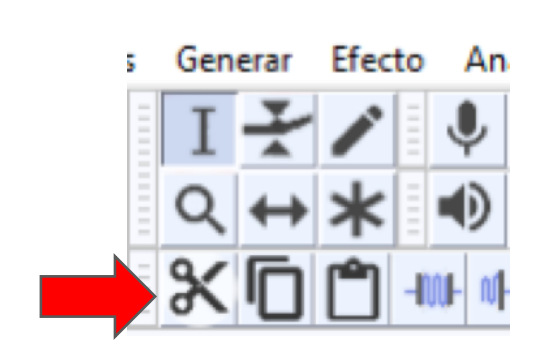

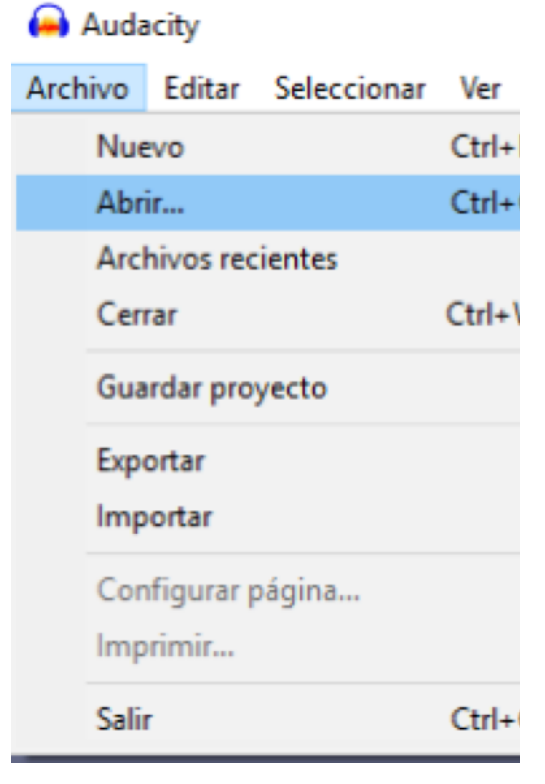

## Paso 4.

Para agregar una pista de audio de fondo o los efectos especiales, es **Archivo ->** Importar -> Audio...

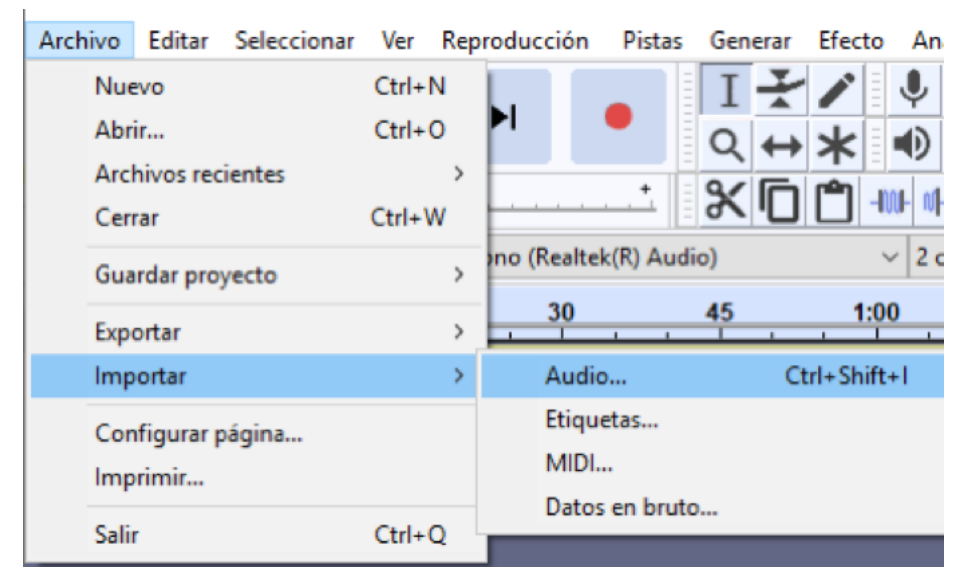

## Paso 5.

Para usar más de una pista, asegúrate de contraer en la flecha a un lado de Seleccionar, para poder tener espacio.

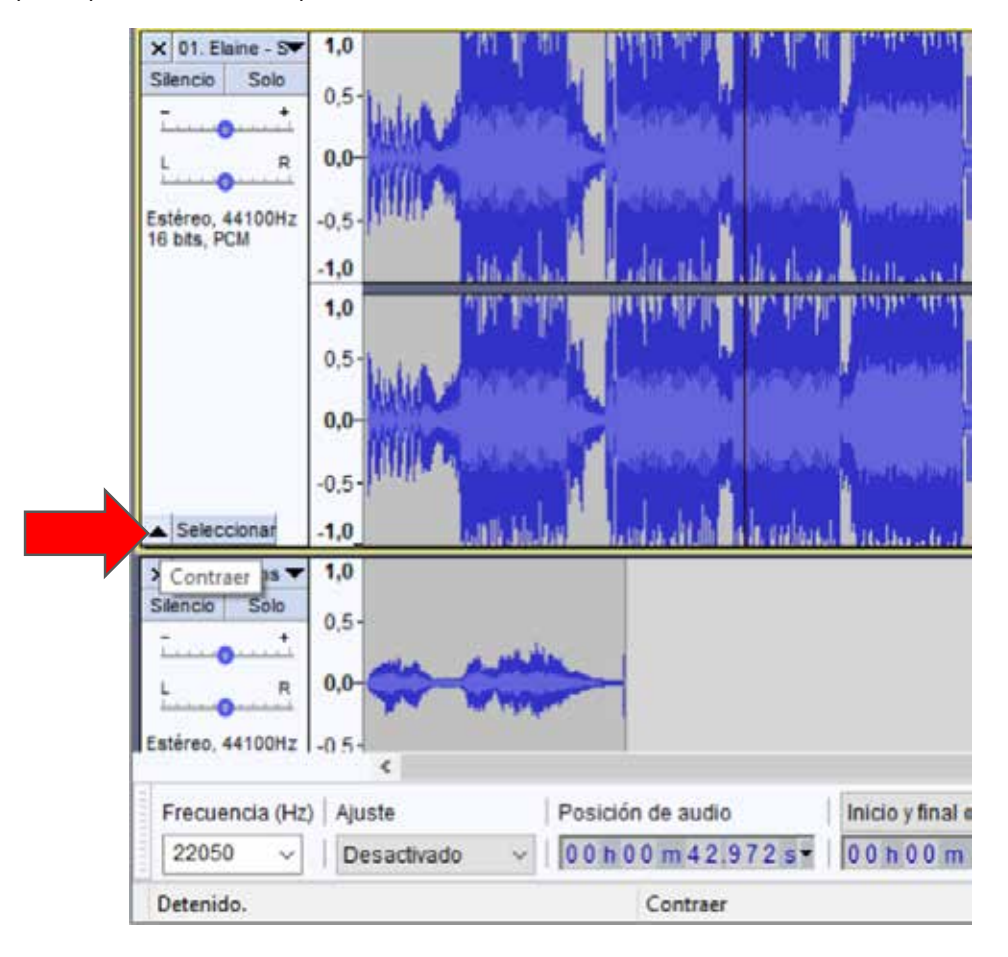

## Paso 6.

Para cambiar el efecto especial, a dónde lo necesites, utiliza Herramienta de cambio de tiempo, le das click derecho sobre el efecto y sin soltar lo mueves al lugar necesario.

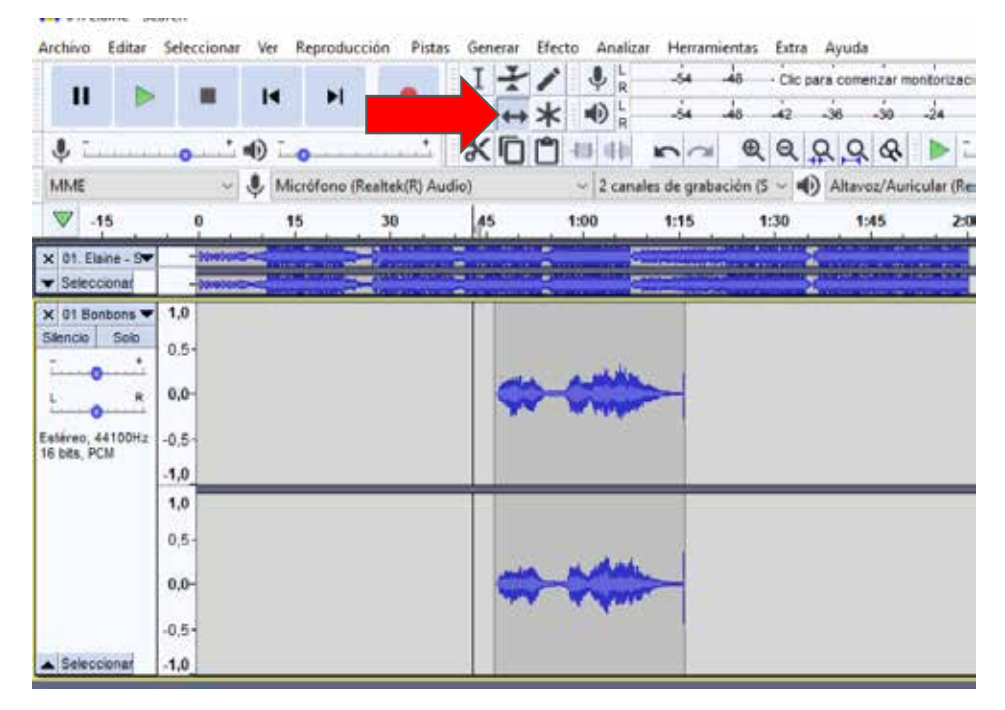

## Paso 7.

Para controlar el volumen de la narración, fondo y efectos especiales, ir a **Ver -> Panel mezclador.**..

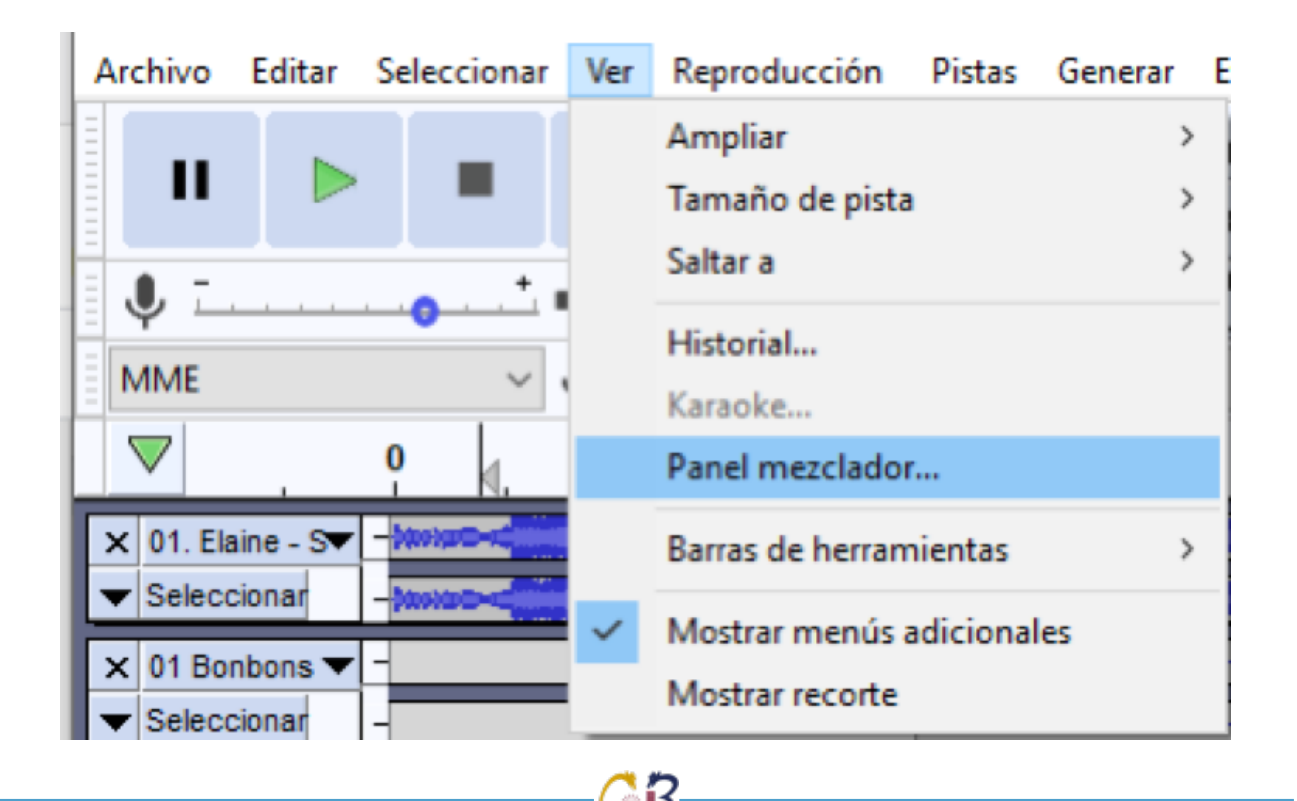

## Paso 8.

Lo más cómodo es usar una pista por cada efecto, así en el mezclador se puede cambiar el volumen de cada pista.

## Paso 9.

Si necesitas que un efecto crezca o disminuya de volumen, con la Herramienta de envolvente puedes hacerlo.

- a. Con un click en el efecto puedes crear puntos
- b. Con click sosteniendo puedes hacer que crezca o disminuya la altura del punto

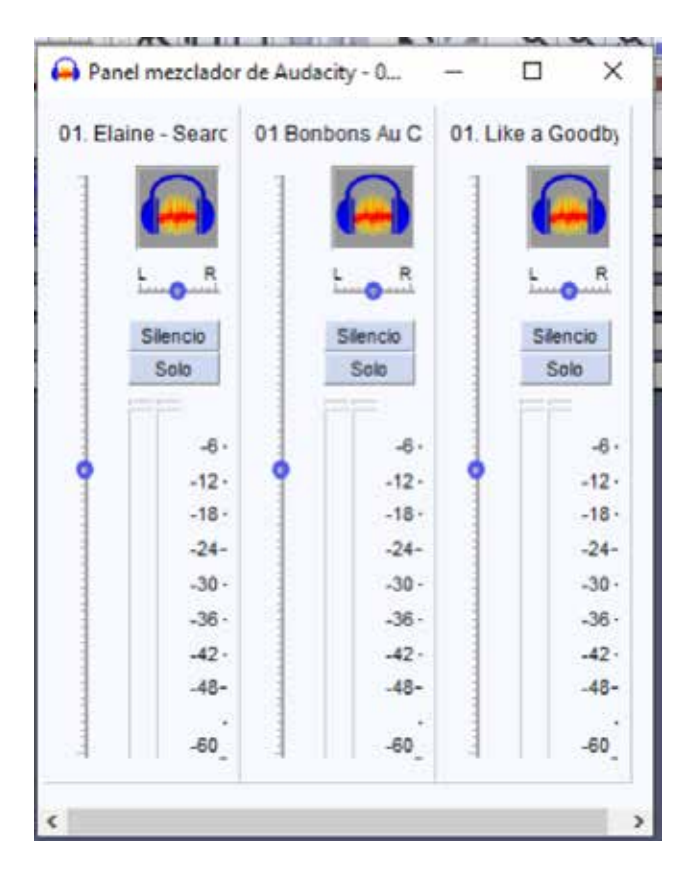

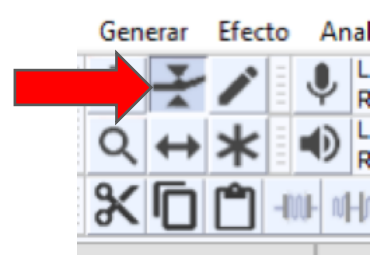

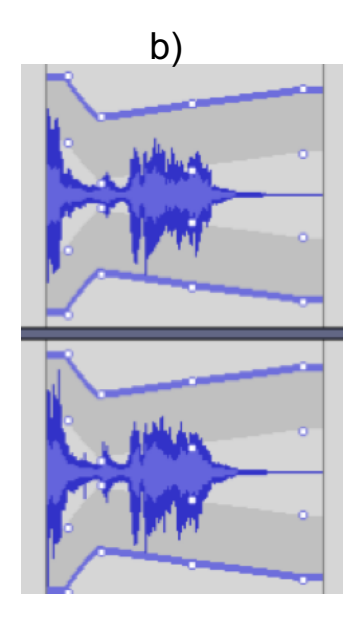

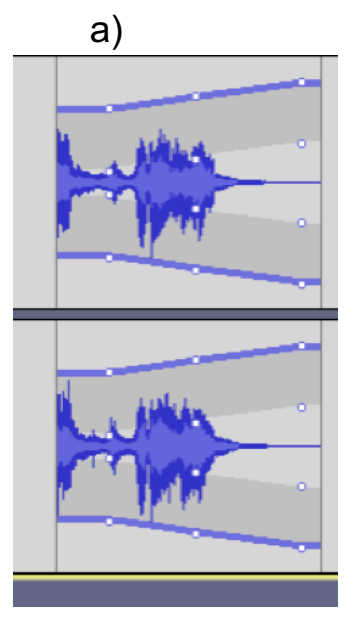

## Paso 10.

Para manipular un área a mayor profundidad utiliza Herramienta de ampliación Da click y sin soltar dibuja un rectángulo sobre la parte que necesites ampliar.

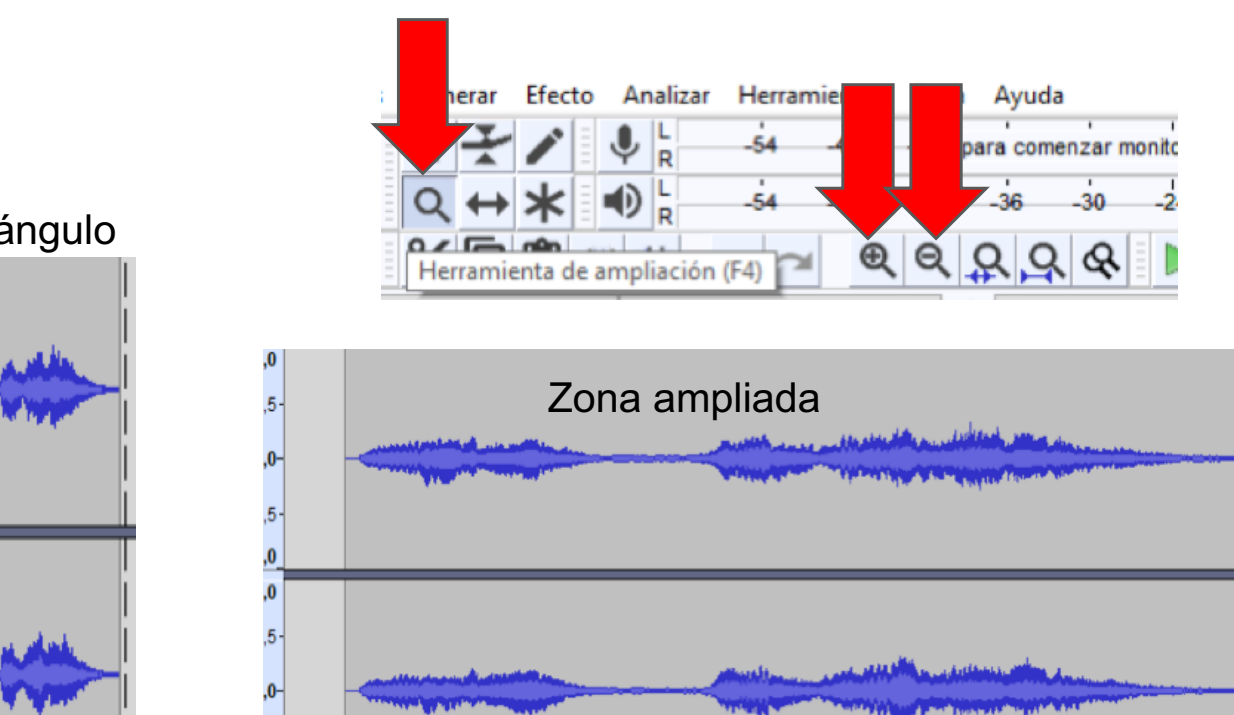

15

## Aumentas o disminuyes la ampliación

## Rectángulo

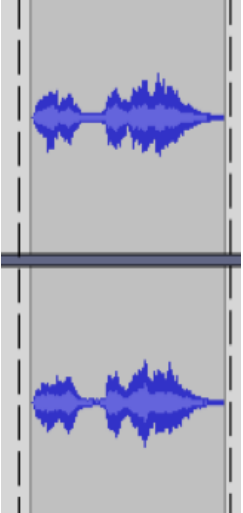

,5· 0

## Paso 11.

Reproduce varias veces hasta que quedes satisfecho con tu creación.

Para guardar Archivo -> Exportar ->

Exportar como **MP3** 

| Arch  | ivo I      | Editar   | Seleccionar | Ver                    | Repr | oducción   | Pistas     | Gen      | erar              | Efecto | Analizar | Herran     |
|-------|------------|----------|-------------|------------------------|------|------------|------------|----------|-------------------|--------|----------|------------|
|       | Nuev       | 0        |             | Ctrl+I                 | N    |            |            | Ι        | ł                 |        | ↓ L<br>R | -54        |
|       | Abrir.     |          |             | Ctrl+                  | 0    | <b>P</b> 1 | •          | Q        | $\leftrightarrow$ | *      |          | -54        |
|       | Archi      | vos rec  | ientes      |                        | `    |            | +          | - Q/     | Б                 |        | it of to |            |
|       | Cerra      | r        |             | Ctrl+\                 | N    |            |            | 5        | 'U                | U -10  | 0F INFIN |            |
|       | Guard      | lar proj | /ecto       |                        | >    | no (Realte | k(R) Au    | dio)     |                   | ~      | 2 canale | es de grab |
|       | Evnor      | tar      |             |                        | × 1  | Evno       | · · ·      | o MD2    |                   |        |          |            |
|       | Expor      | Lai      |             |                        | 1    | Expo       | itar com   | IO IVIPS |                   |        |          |            |
|       | Impo       | rtar     |             |                        | >    | Expo       | rtar com   | no WAV   | 1                 |        |          |            |
|       | Confi      | gurar p  | ágina       |                        |      | Expo       | rtar com   | io OGG   | i                 |        |          |            |
|       | Impri      | mir      | -           |                        |      | Expo       | rtar audi  | io       |                   |        | Ctrl+Sł  | nift+E     |
|       |            |          |             |                        |      | Expo       | rtar audi  | io selec | ciona             | do     |          |            |
|       | Salir      |          |             | Ctrl+                  | Q    | Expo       | rtar etiqu | uetas    |                   |        |          |            |
| 32 bi | its, flota | ante     | -0,5- 1111  | 1                      |      | Expo       | rtar múl   | tiple    |                   |        | Ctrl+Sk  | nift+1     |
|       |            |          | -1,0        | ны.<br>Г <sup></sup> Т |      | Ехро       | rtar MID   | I        |                   |        | etti o   |            |

## Paso 12.

Recuerda seleccionar en Constante y la Calidad de audio que necesitas. Aparecerá una ventana, presiona Aceptar

| 🛕 Advertencia                                                          | ×    |  |  |  |  |  |
|------------------------------------------------------------------------|------|--|--|--|--|--|
| Las pistas serán mezcladas y exportadas como un único archivo estéreo. |      |  |  |  |  |  |
| No volver a mostrar esta advertencia de nuevo                          |      |  |  |  |  |  |
| Aceptar Canc                                                           | elar |  |  |  |  |  |
|                                                                        |      |  |  |  |  |  |

| 🖨 Exportar audio X                                                                                                 |                             |              |                        |                                       |                  |  |  |  |  |
|----------------------------------------------------------------------------------------------------|-----------------------------|--------------|------------------------|---------------------------------------|------------------|--|--|--|--|
| Guard                                                                                                    | aren: 📙 Audacity            |              | <ul> <li>G </li> </ul> | թ                                     |                  |  |  |  |  |
| Acceso rá                                                                                                    | Nombre<br>i quitar voz inte | Nú<br>nto1 1 | Titulo<br>관둬 (Quit)    | Intérpretes colabor<br>FTISLAND (FT아일 | Álbum<br>ZAPPING |  |  |  |  |
| Escritor                                                                                                    | io                          |              |                        |                                       |                  |  |  |  |  |
| Biblioted                                                                                                    | cas                         |              |                        |                                       |                  |  |  |  |  |
| Este equi                                                                                                    | ipo                         |              |                        |                                       |                  |  |  |  |  |
| ed Red                                                                                                    | ۲.                          |              |                        |                                       | >                |  |  |  |  |
| Nombre de archivo: 01. Elaine - Search                                                                             |                             |              |                        |                                       |                  |  |  |  |  |
|                                                                                                    | Tipo: Archivos MP3  V Cance |              |                        |                                       |                  |  |  |  |  |
| Opciones de formato<br>Modo de velocidad de transferencia: O Valor predefinido O Variable O Intermedio O Constante |                             |              |                        |                                       |                  |  |  |  |  |
| Cali                                                                                                    | dad                         | 128 kbps     | 128 kbps v             |                                       |                  |  |  |  |  |
| Velo                                                                                                    | ocidad variable:            | Rápido       | Rápido 🗸               |                                       |                  |  |  |  |  |
| Mod                                                                                                    | Modo de canal:              |              |                        |                                       |                  |  |  |  |  |
|                                                                                                    |                             |              |                        |                                       |                  |  |  |  |  |

**۲** 

## Actividad 6

Eliminación de voz de un audio.

#### Título de la actividad

Elimina la voz de una canción mp3

## Objetivo de la actividad

Repasar características como formato y herramientas para explorar la reducción vocal y aislamiento eliminando la voz de un audio.

#### Recursos

Espacios físicos (virtual) de trabajo en clase.

Las clases se llevarán a cabo en la Facultad de Filosofía y Letras de la UNAM. O bien, en la plataforma Google classroom proporcionada por la Facultad. Las actividades se pueden realizar utilizando computadora de escritorio o laptop.

## Bibliografía

Audacity Documentation. 2020. [En Línea] Disponible en: <a href="https://www.audacityteam.org/help/documentation/">https://www.audacityteam.org/help/documentation/</a>> [Consultado en 2020].

Audacity 3.0.2 Manual. 2020. [En Línea] Disponible en: <a href="https://manual.audacityteam.org/">https://manual.audacityteam.org/</a> [Consultado en 2020].

Audacity Frequently Asked Questions. 2020. [En Línea] Disponible en: <a href="https://www.audaci-tyteam.org/help/faq/">https://www.audaci-tyteam.org/help/faq/</a>> [Consultado en 2020].

#### Recurso

Computadora de escritorio o laptop, conexión a internet, descarga del software gratuito GIMP en la siguiente dirección electrónica: http://www.gimp.org/

## TIC que se utilizarán

Cuenta de correo electrónico en Gmail, para conectarse a la plataforma Google classroom Los alumnos deberán tener cuenta en Google Drive.

## Descripción de la actividad

Abrir un archivo de audio determinado y utilizar las características de reducción vocal y aislamiento para eliminar la voz del audio.

## EJERCICIO 6

## Elimina la voz de una canción MP3

Paso 1.

Importa un archivo MP3 para trabajar

| pantomime-imagine-dragons-with-lyrics.mp3<br>Tiempo transcurrido: 00:00:03<br>Tiempo restante: 00:00:08 | Importando Archivos MP3             | ×      |
|----------------------------------------------------------------------------------------------------|-------------------------------------|--------|
| Tiempo transcurrido: 00:00:03<br>Tiempo restante: 00:00:08                                              | pantomime-imagine-dragons-with-lyri | cs.mp3 |
| Tiempo restante: 00:00:08                                                                               | Tiempo transcurrido: 00:00:03       |        |
|                                                                                                    | Tiempo restante: 00:00:08           | lar    |

## Paso 2.

Asegúra que el MP3 se encuentra en formato estéreo.

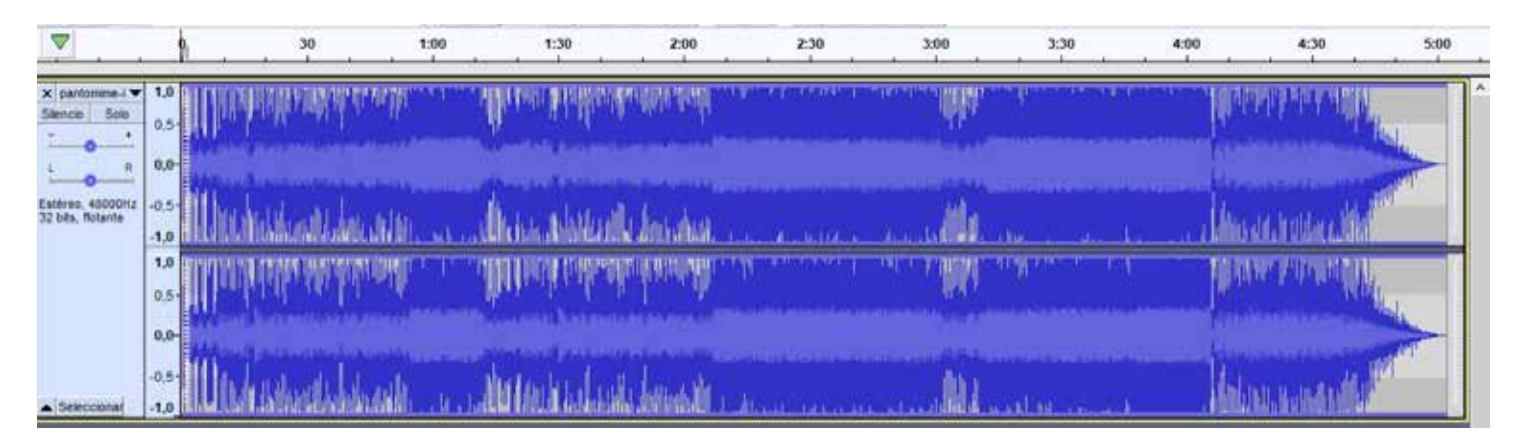

#### Paso 3. Efecto Frualización -30 39 1 (Sta -57 Eliminación de click... En la barra de herramientas, busca la opción "Reduc-Estiramiento deslicante... - 0 ción vocal y aislamiento. Graves y agudos... o (Realtei Inversión 13 Normalizar... Paulstretch\_ Reducción de ruido ... Reparación Repetir... Reverberación... Revertir Truncado de silencio... Wahwah... Arreglar bloque... Desvanecer progresivamente de estudio Ecualizador paramétrico de edición espectral... Eliminación vocal... Espacios de edición espectral... Filtro de paso alto... Filtro de paso bajo ... Filtro Notch... Fundido ajustable... Fundido cruzado de bloques Fundido cruzado de pistas... Herramienta múltiple de edición espectral Limitador... Reducción vocal y aislami Retardo .... SC4\_ Trémolo... Inicio Vocoder... 00 h

## Paso 4.

Ajusta la configuración de Fuerza y Corte Alto y Bajo para vocales.

| المتحديثة والمراد الاخدارة          | ىرىنى يەرىپىرىكى يارىيى كەرىپىرىكى يېلىنىڭ تىمىرىي يەركىكىكى | Siller State and State and Addition of Decision State (States) and a second state of the state of the state | . of Ter | ه و عاليا به التلكي <sub>ال</sub> | e Malakatan Manakatan Jili |
|-------------------------------------|--------------------------------------------------------------|----------------------------------------------------------------------------------------------------|----------|-----------------------------------|----------------------------|
| a literature de la consta           | Reducción vocal y aislamiento                                |                                                                                                    | -        |                                   | ×                          |
| . No. J. No. 1                      | Acción:                                                      | Eliminar vocales V                                                                                                    | ]        |                                   |                            |
| INNANAN'N' T                        | Fuerza: 1,00                                                 | •                                                                                                    |          |                                   |                            |
| and the                             | Corte bajo para vocales (Hz): 100,0                          | •                                                                                                    |          |                                   |                            |
| Malash ng pala <sup>kang pala</sup> | Corte alto para vocales (Hz): 9000,0                         |                                                                                                    |          |                                   |                            |
| n the state of the state of         |                                                              |                                                                                                    |          |                                   | te la p                    |
| del di                              | Administrar Vista previa                                     | Depurar Aceptar                                                                                                    | Can      | icelar                            | ?                          |
|                                     |                                                              |                                                                                                    |          |                                   |                            |

**TIP:** Recuerda que dependiendo la canción que hayas elegido, y la cantidad de graves y agudos que tenga, deberás revisar los ajustes hasta que se haya eliminado completamente la voz sin afectar los sonidos de los instrumentos.

## Paso 5.

Observa cómo las ondas se han modificado debido a la nueva configuración del archivo.

|                                       | 9                   | 30                      | 1:00        | 1:30         | 2:00         | 2:30                                    | 3:00         | 3:30                                          | 4:00                                      | 4:30         | 5:00 |
|---------------------------------------|---------------------|-------------------------|-------------|--------------|--------------|-----------------------------------------|--------------|-----------------------------------------------|-------------------------------------------|--------------|------|
| X perionene-i V<br>Silencie Solo      | 1,0<br>0,5-         | 财和职业的                   | M. what     |              |              | PP A PRIMA                              | lands to the | an ha she she she she she she she she she she | healanna 🕅                                | and they     |      |
| Estèceo, 40000Hz<br>32 bits, fiotante | 0,0-<br>-0,5-       |                         | ald stars . | n n deline   | Attalkit     | and the second state                    | and the      | aa las ahbiinin                               |                                           | aniidia wike |      |
|                                       | -1,0<br>1,0<br>0,5- | hint potent des         |             |              |              | herde stadiologi<br>man average average |              | filmet kan te                                 | il estructure<br>Manual de la composición |              |      |
|                                       | 0.0-                |                         |             | unu İstin Di | i ko anda    |                                         |              |                                               | 14 A                                      | Lan Luda     |      |
| Seleccionar                           | -1,0                | the difference of the t |             |              | ale no water | addaeddadaa                             | 可將自己的        | e heite un hech                               | ALL DO A DO                               | annan 100    |      |

11

## CRÉDITOS

El sitio web forman parte de las actividades correspondientes al proyecto titulado "Tecnología educativa en apoyo al proceso de enseñanza / aprendizaje de recursos digitales y multimedia", para la asignatura "Recursos digitales y multimedia" perteneciente a la Licenciatura en Bibliotecología y Estudios de la Información de la Facultad de Filosofía y Letras; con el apoyo del Instituto de Investigaciones Bibliográficas y del Programa de Apoyo a Proyectos para la Innovación y Mejoramiento de la Enseñanza (PAPIME No. PE405919), de la Universidad Nacional Autónoma de México.

## Desarrollo de material didáctico digital

## Titular del proyecto:

Ing. Alberto Castro Thomson Profesor de Tiempo Completo de la Facultad de Filosofía y Letras, UNAM Colegio de Bibliotecología Número ORCID: https://orcid.org/0000-0001-7298-2742

## Cotitular del proyecto:

Dra. Selene Violeta Castillo Rojas Profesor tiempo Completo de la Facultad de Filosofía y Letras, UNAM Colegio de Bibliotecología Número ORCID: https://orcid.org/0000-0002-8333-7383

#### Colaborador académico, formación editorial, diseño web:

Dr. Bardo Javier García Martínez Profesor de asignatura de la Facultad de Filosofía y Letras, UNAM y Académico de la Dirección General de Bibliotecas y Servicios Digitales de Información DBSDI / Colegio de Bibliotecología Número ORCID: http://orcid.org/0000-0002-9732-3310

#### Becarios participantes del proyecto (2018-2020):

Andrea Estefanía Medina Sánchez Estudiante del Colegio de Bibliotecología, UNAM. Monserrat Cortés Altamirano Estudiante del Colegio de Bibliotecología, UNAM Carlos Alberto Ortiz Vázquez. Estudiante del Colegio de Bibliotecología, UNAM Ulises Valdez Orozco Estudiante del Colegio de Bibliotecología, UNAM